# Mettre en œuvre un PGI ou une application métier

# **Chapitre 15 – Initialiser un PGI et la gestion commerciale**

# **Problématique**

La mise en œuvre d'un PGI passe par plusieurs étapes :

- Le paramétrage de l'application consiste à définir les conditions d'utilisation de l'application, les caractéristiques de l'entreprise et les constantes de gestion, taux de TVA applicable, modalité de règlement...).
- La saisie des bases consiste à alimenter les bases clients, fournisseurs, articles... des informations utiles pour pouvoir enregistrer ensuite les opérations de base.

Paramétrage de l'application

Saisie des bases Utilisation courante Statistiques

- L'utilisation courante consiste à réaliser les opérations quotidiennes d'achats, ventes et paiement résultant de l'activité de l'entreprise.
- Les statistiques sont les informations extraites périodiquement pour analyser le fonctionnement et la gestion de la société.

| Sommaire (6 h 20)                                                     |    |     |
|-----------------------------------------------------------------------|----|-----|
| Problématique                                                         | 1  |     |
| Introduction                                                          |    |     |
| QCM                                                                   | 2  | 5'  |
| Réflexion 1 : identifier les spécificités des PGI                     | 3  | 15' |
| Réflexion 2 : différentier l'administration et l'utilisation d'un PGI | 4  | 15' |
| Réflexion 3 : différentier le paramétrage et l'utilisation d'un PGI   | 5  | 15' |
| Missions professionnelles                                             |    |     |
| 1. Initialiser le dossier                                             | 6  | 30' |
| 2. Paramétrer la banque et les comptes                                | 7  | 30' |
| 3. Paramétrer la TVA                                                  | 8  | 30' |
| 4. Paramétrer les comptes                                             | 9  | 30' |
| 5. Paramétrer les documents commerciaux                               | 10 | 40' |
| 6. Paramétrer les modes de paiement et les commerciaux                | 11 | 30' |
| 7. Saisir les clients                                                 | 12 | 40' |
| 8. Saisir les fournisseurs                                            | 14 | 40' |
| 9. Saisir les familles d'articles et les articles                     | 15 | 40' |
| 10. Initialiser les stocks                                            | 18 | 20' |
| Ressources : fiches opératoire YourCegid                              |    |     |
| 1. Initialiser le dossier                                             | 20 |     |
| 2. Paramétrer la banque et les comptes                                | 20 |     |
| 3. Paramétrer la TVA                                                  | 21 |     |
| 4. Paramétrer les comptes                                             | 22 |     |
| 5. Paramétrer les documents commerciaux                               | 22 |     |
| 6. Paramétrer les modes de paiement et les commerciaux                | 23 |     |
| 7. Saisir les clients                                                 | 24 |     |
| 8. Saisir les fournisseurs                                            | 25 |     |
| 9. Saisir les familles d'articles et les articles                     | 26 |     |
| 10. Initialiser les stocks                                            | 27 |     |
| Bilan de compétence                                                   | 29 |     |

Г

# Introduction

| Chapitre 15 – Initialiser un PGI et la gestion commerciale |                                 |                                   |       |  |  |  |
|------------------------------------------------------------|---------------------------------|-----------------------------------|-------|--|--|--|
| QCM – P                                                    | QCM – PGI (gestion commerciale) |                                   |       |  |  |  |
| Questions                                                  | Avant                           | Réponses                          | Après |  |  |  |
|                                                            |                                 | EPR                               |       |  |  |  |
| Question 1                                                 |                                 | ERP                               |       |  |  |  |
| Un PGI est également appelé                                |                                 | PRE                               |       |  |  |  |
|                                                            |                                 | RPE                               |       |  |  |  |
|                                                            |                                 | Une                               |       |  |  |  |
| Question 2                                                 |                                 | Deux                              |       |  |  |  |
| base de données                                            |                                 | Trois                             |       |  |  |  |
|                                                            |                                 | Quatre                            |       |  |  |  |
|                                                            |                                 | Programme de gestion informatique |       |  |  |  |
| Question 3<br>PGI signifie                                 |                                 | Progiciel de gestion informatique |       |  |  |  |
|                                                            |                                 | Progiciel de gestion intégré      |       |  |  |  |
|                                                            |                                 | Des besoins de l'entreprise       |       |  |  |  |
| Question 4                                                 |                                 | Des procédures de l'entreprise    |       |  |  |  |
| après l'identification                                     |                                 | Des contraintes de l'entreprise   |       |  |  |  |
| •                                                          |                                 | Des exigences du personnel        |       |  |  |  |
|                                                            |                                 | Approvisionnement                 |       |  |  |  |
|                                                            |                                 | Production                        |       |  |  |  |
| Question 5                                                 |                                 | Logistique                        |       |  |  |  |
| Un PGI peut gérer toutes les fonctions                     |                                 | Ventes                            |       |  |  |  |
| suivantes d'une entreprise                                 |                                 | Salaires                          |       |  |  |  |
|                                                            |                                 | Ressources humaine                |       |  |  |  |
|                                                            |                                 | La recherche et développement     |       |  |  |  |
| Question 6                                                 |                                 | Sage                              |       |  |  |  |
| Le leader mondial des applications PGI                     |                                 | Cegid                             |       |  |  |  |
| est                                                        |                                 | SAP                               |       |  |  |  |
| Overtige 7                                                 |                                 | PGI                               |       |  |  |  |
| Salesforce est une application                             |                                 | CRM                               |       |  |  |  |
|                                                            |                                 | Gestion commerciale               |       |  |  |  |
| Question 8                                                 |                                 | Open ERP                          |       |  |  |  |
| L'ERP en open source le plus connu est                     |                                 | Libre ERP                         |       |  |  |  |
|                                                            |                                 | Odoo                              |       |  |  |  |
|                                                            |                                 | Payante                           |       |  |  |  |
| Question 9                                                 |                                 | Gratuite                          |       |  |  |  |
| Une application open source est                            |                                 | Personnalisable                   |       |  |  |  |
|                                                            |                                 | Non personnalisable               |       |  |  |  |

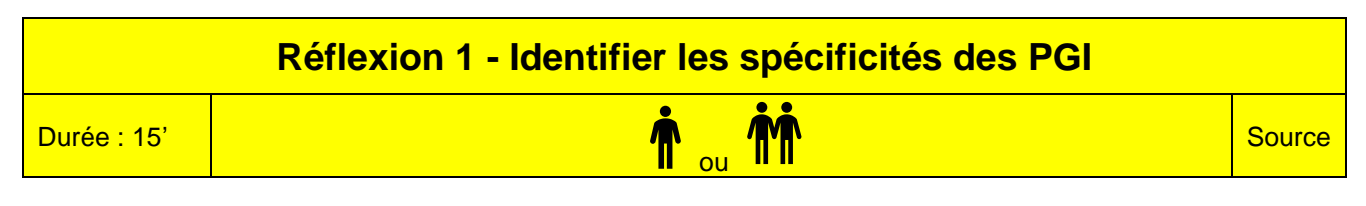

# Travail à faire

Après avoir lu le document, répondez aux questions suivantes :

- 1. Quelles différences y a-t-il entre une application comptable et un ERP ?
- 2. Quelle est la différence entre un ERP et un logiciel de GRC ?

# Doc. Les applications de gestion

Dans une entreprise, tous les services sont interdépendants et échangent des informations :

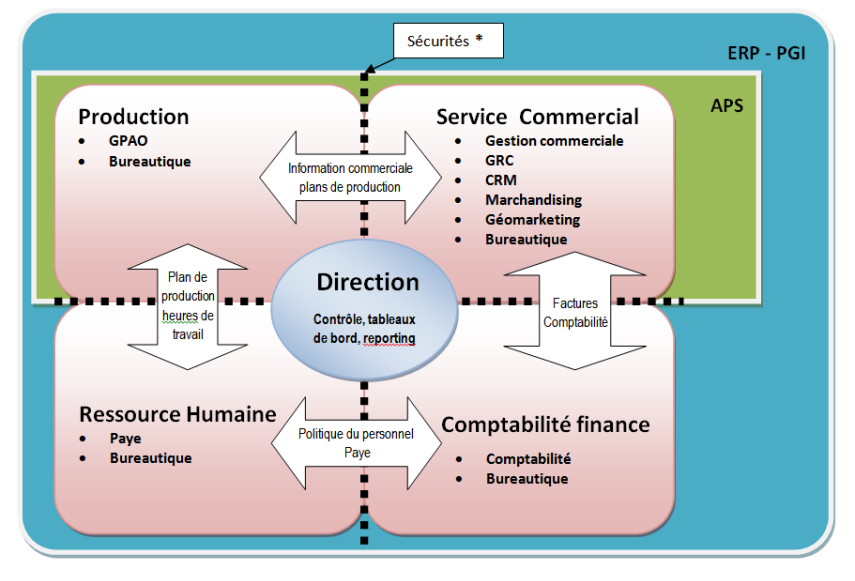

\* Les sécurités sont des protections installées sur le réseau informatique et dans les logiciels. Elles interdisent aux personnes qui ne disposent pas des droits d'accéder à des données confidentielles ou critiques.

# 1. Applications de gestion

Elles permettent de gérer la facturation, la comptabilité et la paie d'une entreprise. L'intégration des divers logiciels permet de transférer dans le module comptabilité les écritures qui résultent de la facturation et de la paie. Logiciels : Ciel ; Sage, Saari, EBP, Quadra.

# 2. GRC (gestion relations client) ou CRM (consumer relationship management)

Elles gèrent les relations avec la clientèle, la planification et le contrôle des activités avant et après-vente : Gestion des prospects, des contacts, des relances, des opérations commerciales, des profils... Logiciels : EBP, Ciel, Salesforce.

# 3. PGI (progiciels de gestion intégré) ou ERP (enterprise ressource planning)

Ils présentent deux grandes caractéristiques :

- Ils couvrent l'ensemble des activités et des processus internes et externes de l'entreprise : échanges avec les clients, les fournisseurs et tous les partenaires de l'entreprise. Ils regroupent en une seule application tous les logiciels de gestion traditionnels : Gestion de la production, gestion des achats et des approvisionnements, gestion commerciale, gestion comptable et financière, calculs de coût, gestion de trésorerie, gestion du personnel, etc.
- Tous les modules accèdent à des ressources communes stockées sur **une base de données unique** qui enregistre toutes les informations concernant les différents domaines de l'entreprise.

Logiciels : SAP (leader mondial) ; Sage ERP X3 ; Your Cegid ; Odoo.

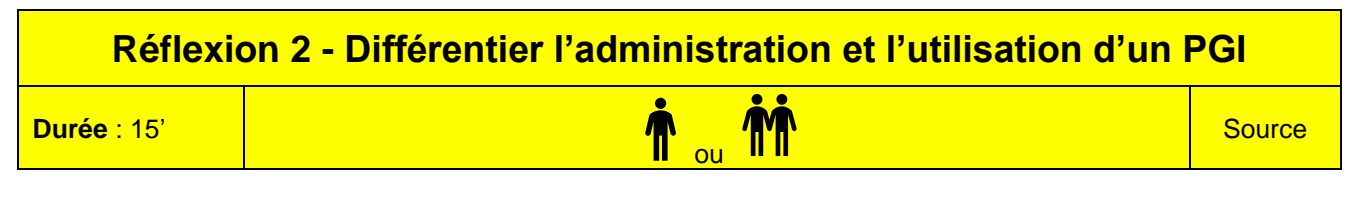

# Travail à faire

Après avoir lu le document, répondez aux questions suivantes :

- 1. Pourquoi faut-il paramétrer des droits d'accès dans un PGI ?
- 2. Quelle est la différence entre un administrateur et un utilisateur ?

# Doc. Administrateur de base de données, administrateur de société, utilisateur

Sur un PGI, tous les modules sont accessibles à partir de tous les postes puisque l'application est commune à tous les services. Le besoin de sécurité et de discrétion oblige les responsables de l'application (administrateur) à restreindre les droits d'accès au logiciel en fonction des services ou des personnes. Exemple :

- Le directeur doit pouvoir accéder à toutes les informations,
- Le responsable commercial doit accéder aux informations commerciales, mais pas aux informations comptables ou de paie
- L'opératrice de saisie du service commercial doit pouvoir accéder seulement aux opérations de saisie de la chaine commerciale (commande, livraison, facturation, règlement)

Un PGI permet donc de personnaliser les droits d'accès à l'application, aux différents modules, et aux fonctions des modules. Les PGI identifient principalement trois types d'utilisateurs :

- L'administrateur de base de données : C'est l'échelon le plus haut, il a tous les pouvoirs sur tous les dossiers. Il peut copier, dupliquer, restaurer, supprimer des dossiers.
- L'administrateur de société : Il a tous les pouvoir sur sa société et notamment celui de paramétrer les droits d'accès des utilisateurs aux différents modules ou aux différentes fonctions d'un module.
- Les utilisateurs : Ils mettent en œuvre les fonctions de l'application dans le cadre des droits qui leur sont alloués.

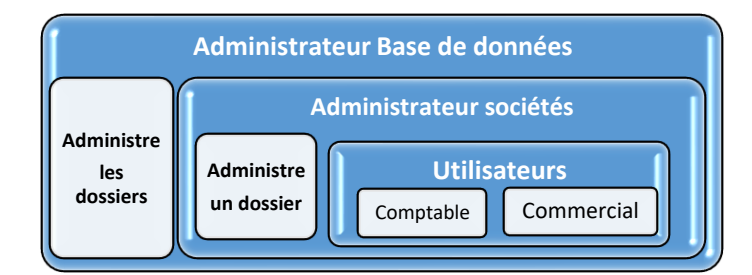

| F           | téflexion 3 - Différentier paramétrer et utiliser un PGI |        |
|-------------|----------------------------------------------------------|--------|
| Durée : 15' | n ou m                                                   | Source |

# Travail à faire

Après avoir lu le document, répondez aux questions suivantes :

- 1. Quelles sont les tâches préalables à l'installation d'un PGI ?
- 2. Pourquoi l'installation d'un PGI est longue ?
- 3. Quelles sont les phases d'installation et d'utilisation d'un PGI?

# Doc. Les étapes de mises en œuvre d'un PGI

Chaque entreprise est différente et a des procédures de production, logistiques, administratives, comptables, spécifiques en fonction de son activité, de sa production, de ses marchés, de son histoire, de ses besoins, etc.

Les PGI fournissent un ensemble de modules et de fonctions qui les rendent polyvalents, mais contrairement aux applications de Bureautique, par exemple, qui sont utilisables dès leur installation, un PGI ne peut pas être installé et utilisé directement tel quel.

L'entreprise qui l'installe, exige qu'il soit adapté à ses spécificités. Ce travail est long et exige beaucoup de rigueur.

Pour pouvoir les personnaliser un PGI l'entreprise doit au préalable identifier :

- Toutes ces procédures,
- La chronologie des tâches liées à chaque procédure,
- Les spécificités de chaque procédure (besoins, contraintes, contrôles...),

Ce travail implique de nombreuses réunions et une concertation avec tous les utilisateurs pour qu'ils expliquent ce qu'ils font et leurs besoins.

Lorsque ce travail est terminé, alors et seulement alors, l'entreprise peut passer à l'installation, au paramétrage, puis enfin, à l'utilisation de l'application.

Ce travail est réalisé en plusieurs étapes et contribue à la complexité des PGI.

**Phase 1 - Paramétrage de l'application** : Cette phase consiste à installer et à paramétrer l'application et les fonctions à mettre en œuvre dans l'application : TVA intracommunautaire, journaux, comptes, documents commerciaux, numérotation des documents, fiche de stock.

Phase 2 - Saisie des bases : Cette phase consiste à paramétrer et à saisir les informations qui vont alimenter les bases de données utiliser dans le cadre de la gestion courante : Mode règlement, secteur commerciaux, commerciaux, clients, fournisseurs, articles et familles d'articles, stocks

**Phase 3 - Utilisation courante** : Cette phase consiste à mettre en oeuvre les fonctions traditionnelles liées à la chaine commerciale : gestion des devis, des commandes, livraisons et factures. Suivie des règlements, des stocks, des retours et des avoirs.

**Phase 4 - Statistique et exportation** : Consiste à éditer des statistiques à l'aide de l'application pour analyser l'activité commerciale et pouvoir rétroagir en prenant des décisions adaptées au contexte.

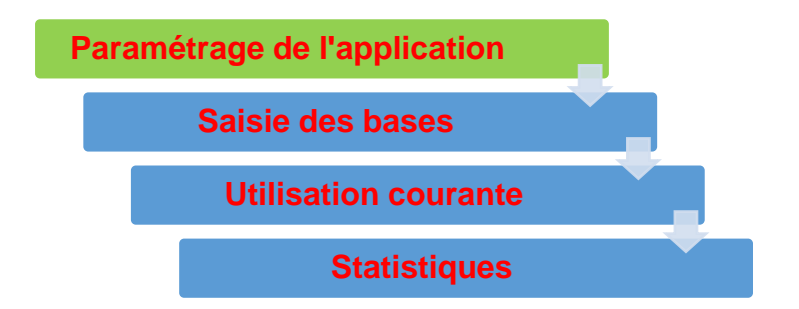

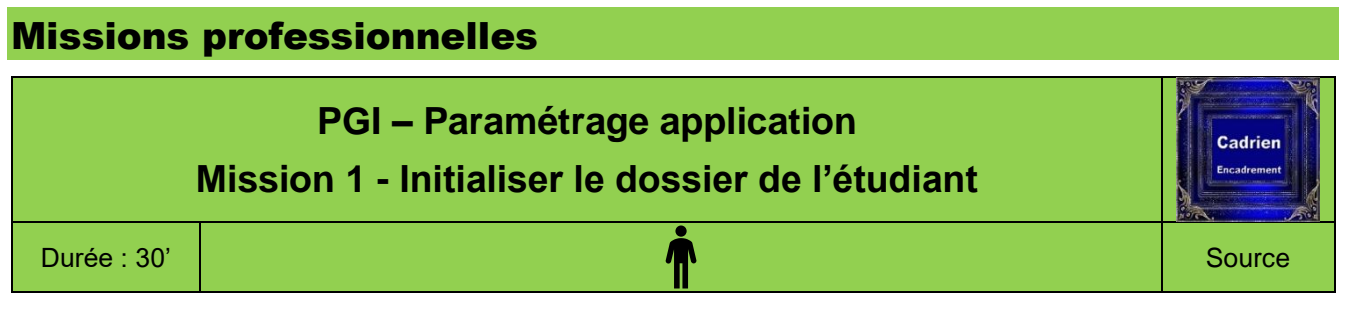

YourCegid propose toujours d'ouvrir au lancement la dernière société utilisée. Un utilisateur peut donc ouvrir accidentellement une autre société que la sienne. Pour l'empêcher, vous allez attribuer un mot de passe personnel à votre société.

# Travail à faire

## 1. Paramétrer votre mot de passe

Votre mot de passe (date naissance) :

Une société a été créée à votre nom par l'administrateur de base de données. Son nom est le suivant : **Dupontcadrien2016**. (votre nom + nom de la société +année promotion).

- Ouvrez votre société en mode administrateur de société (11). Sélectionnez votre société : xxxxxxcadrien201x puis saisissez le mot de passe : **Cegid**
- Modifiez le mot de passe de votre société en utilisant votre date de naissance (12)
- Fermez le mode administration de société (13)

# 2. Paramétrer l'exercice

- Identifiez l'année (31)

- Ouvrez l'exercice (32)

 Exercice comptable

 L'année sera celle du jour ou l'exercice est commencé :

 Date début exercice : 1 janvier année

 Date début période : 1 janvier année

 Date début période : 1 janvier année

Quittez le mode administrateur de société (13)

# 4. Personnaliser le nom de l'entreprise

- Ouvrez l'application : Comptabilité en mode utilisateur (21)
- Personnalisez le nom de votre entreprise (41)

|                  | Raison sociale : Nom étudiant-Cadrien (Exemple : Jannaire-Cadrien) |  |  |  |  |
|------------------|--------------------------------------------------------------------|--|--|--|--|
| Paramètres de la | Adresse : 11 Avenue Berthollet 74000 ANNECY                        |  |  |  |  |
| sociátá          | Pays : France                                                      |  |  |  |  |
| 3001010          | Forme juridique : SARL                                             |  |  |  |  |
|                  | Capital : 50 000 Euros                                             |  |  |  |  |
|                  | Tél. : 04 50 22 33 44                                              |  |  |  |  |
| Coordonnáos      | Fax : 04 50 22 33 45                                               |  |  |  |  |
| Coordonnees      | Mel: <u>cadrien@cadrien.com</u>                                    |  |  |  |  |
|                  | Site web : http://www.cadrien.com                                  |  |  |  |  |
|                  | NIF (TVA) : FR 702027871                                           |  |  |  |  |
|                  | N° SIRET : 702027871 00236                                         |  |  |  |  |
| inimaticulation  | N° RCS : ANNECYB702027871                                          |  |  |  |  |
|                  | N° APE : 4647Z                                                     |  |  |  |  |

5. Quittez la comptabilité (22)

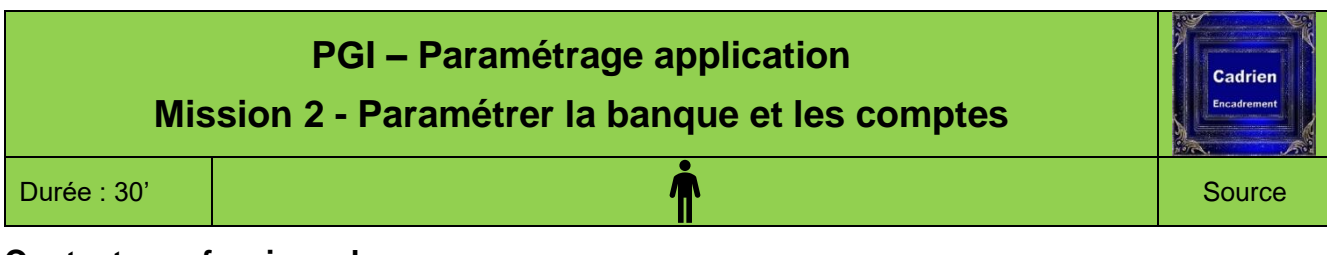

- De nombreuses activités font intervenir le compte banque. Il est utilisé par toutes les applications. Il est donc l'un des premiers éléments paramétrés en comptabilité.
- Le paramétrage des articles dans la gestion commerciale, conduit à paramétrer les comptes correspondant en comptabilité. Nous allons créer ces comptes en comptabilité afin mieux contrôler cette opération.

# Travail à faire

1. Ouvrez l'application **Comptabilité** et modifier le compte banque (512100) de la société (12)

|        | Onglet : Identifi | cation  |                   |             |  |
|--------|-------------------|---------|-------------------|-------------|--|
|        | N° de compte :    |         | 512100            |             |  |
|        | Code              |         | Laydernier        |             |  |
|        | Libellé/nom       |         | Banque Layder     | nier        |  |
|        | Domiciliation     |         | Annecy royale     |             |  |
| Banque | Code banque       | Guichet | N° Compte         | RIB/clé     |  |
|        | 40123             | 1457    | 89658             | 30          |  |
|        | Onglet : Coordo   | onnées  |                   |             |  |
|        | Contact :         |         | M. Dumontel Roger |             |  |
|        | Nom               |         | 56 rue Royale 7   | 4000 ANNECY |  |

- 2. Créez les comptes de produits (31)
- 3. Créez les comptes de charges (32)
- 4. Créez les comptes de stocks (33)

| N° Compte | Libellé                     | Nature  | Code TVA<br>(Onglet Compléments) |
|-----------|-----------------------------|---------|----------------------------------|
| 707110    | Ventes cadres France        | Produit | Normale                          |
| 707120    | Ventes cadres UE            | Produit | Normale                          |
|           |                             |         |                                  |
| 707210    | Ventes accessoires France   | Produit | Normale                          |
| 707220    | Ventes accessoires UE       | Produit | Normale                          |
|           |                             |         |                                  |
| 607110    | Achats cadres France        | Charge  | Normale                          |
| 607120    | Achats cadres UE            | Charge  | Normale                          |
|           |                             |         |                                  |
| 607210    | Achats accessoires France   | Charge  | Normale                          |
| 607220    | Achats accessoires UE       | Charge  | Normale                          |
|           |                             |         |                                  |
| 603710    | Variation stock cadres      | Charge  |                                  |
| 603720    | Variation stock accessoires | Charge  |                                  |
| 370010    | Stock cadres                | Divers  |                                  |
| 370020    | Stock accessoires           | Divers  |                                  |

7

cterrier

|             | PGI – Paramétrage application<br>Mission 3 - Paramétrer la TVA | Cadrien<br>Encadrement |
|-------------|----------------------------------------------------------------|------------------------|
| Durée : 30' | <b>İ</b>                                                       | Source                 |

# Contexte professionnel

Tous les fournisseurs ont opté pour la mise en œuvre de la TVA sur les débits. Vous devez l'indiquer dans les paramètres de la société (1).

La société achète et vend des articles en France et en Europe. Pour cette activité, elle est soumise à la TVA Intracommunautaire : Les ventes et les achats sont enregistrés HT et une écriture de TVA complémentaire doit être enregistrée pour les achats. Exemple :

| Écriture Vente          |       | Écriture d'achat intracommunautaire |                          |       |        |
|-------------------------|-------|-------------------------------------|--------------------------|-------|--------|
|                         | Débit | Crédit                              | Débit Cr                 |       | Crédit |
| 411 Client              | 1 000 |                                     | 607 Achat marchandises   | 1 000 |        |
| 707 ventes marchandises |       | 1 000                               | 411 Client               |       | 1 000  |
|                         |       |                                     | 445662 TVA Déductible    | 200   |        |
|                         |       |                                     | 445200 TVA due Intracom. |       | 200    |

Nous allons créer le compte de TVA due intracommunautaire en comptabilité (2) puis paramétrer les taux et les comptes de TVA à utiliser selon les opérations réalisées (3)

Lors de la création des comptes de charge et de produit, nous avons paramétré les comptes de TVA. Nous allons vérifier pour chaque compte que le paramétrage de la TVA est correct (4)

# Travail à faire

# 1. Paramétrer la TVA sur les débits

- Ouvrez la comptabilité et paramétrez la TVA sur les débits pour le dossier (1)

# 2. Créer le compte de TVA due intracommunautaire

- La société va utiliser le compte : 445200 TVA due Intracommunautaire. Créez ce compte (2)

| Compte TVA intracommunautaire | N° du compte : 445200<br>Nature : Divers<br>Sens : Mixte<br>Libellé : TVA due intracommunautaire |
|-------------------------------|--------------------------------------------------------------------------------------------------|
|-------------------------------|--------------------------------------------------------------------------------------------------|

## 3. Associer les comptes de TVA aux type d'opérations

- Associer le compte de TVA normal aux achats et ventes en France et en Europe (3)

|     | Taux achats | Taux ventes | Compte achat | Compte vente |
|-----|-------------|-------------|--------------|--------------|
| FRA | 20 %        | 20 %        | 445662       | 445712       |
| INT | 0 %         | 0%          | 445662       | 445200       |

# 4. Associer un compte de TVA aux comptes de charges et produits

- Paramétrez le code TVA associé à chaque compte de charges et de produits (4)

Associez chaque compte au taux normal et désactivez pour tous les comptes la case : Sur encaissement

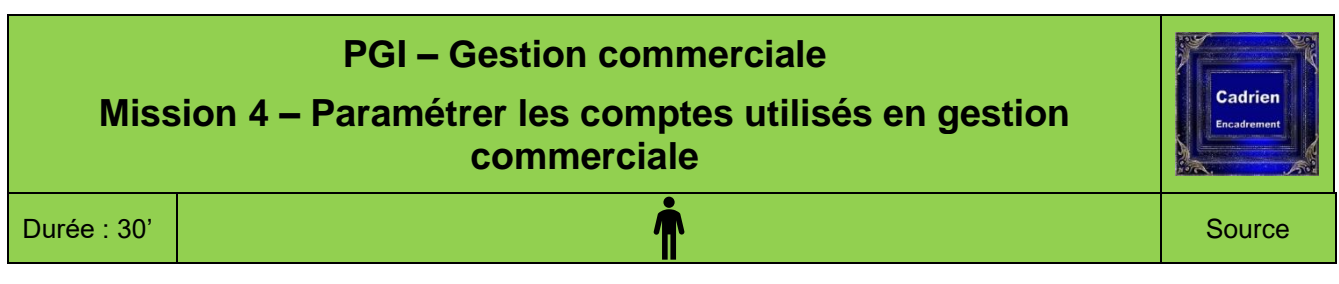

Les écritures comptables qui résultent des opérations commerciales : factures, avoirs, règlement, TVA sont directement enregistrées en comptabilité. Pour qu'elles soient exactes certains paramètres doivent être contrôlés ou modifiés :

- Paramétrer la gestion commerciale pour que l'écriture comptable de TVA intracommunautaire soit créée en même temps que l'écriture de la facture (A)
- Indiquer que les écritures de stocks doivent être enregistrées dans le journal des opérations diverses (A)
- Contrôler l'existence des journaux utilisés lors des enregistrements (B)
- Contrôler que les comptes par défaut sont corrects : escompte, remise, stock, variations de stocks (C)

# Travail à faire

# A. Comptabilisation de la TVA intracommunautaire et des stocks

1. Ouvrez la gestion commerciale (Séquence 2) et paramétrez la passation des écritures comptables de gestion des stocks (11) et de TVA intracommunautaire (12)

| Zone<br>Intracommunautaire     | Activer : Gestion de la TVA intracommunautaire sur acquisition<br>Nature de pièce : « Tous »<br>Régime fiscal : Intracommunautaire |
|--------------------------------|----------------------------------------------------------------------------------------------------|
| Comptabilisation<br>des Stocks | Sélectionner le journal : <b>Opérations diverses</b>                                                                               |

# B. Vérifier la présence des journaux comptables

2. La société utilisera les journaux suivants. Vérifiez leur présence en comptabilité. (2)

| Code | Libellé                |
|------|------------------------|
| ACH  | Achat de marchandises  |
| BQE  | Banque                 |
| CAI  | Caisse                 |
| OD   | Opérations diverses    |
| VTE  | Ventes de marchandises |

# C. Contrôler / définir les comptes par défaut

3. Les comptes complémentaires aux comptes d'achats et de ventes (escomptes, remises, ports, stocks) sont paramétrés par défaut et peuvent être différents de ceux désirés. Il y a lieu de les contrôler et de les corriger en cas de besoin.

La société utilisera les comptes suivants : (3)

| Achat/vente               | Achats | Ventes |
|---------------------------|--------|--------|
| Comptes d'escompte        | 765000 | 665000 |
| Comptes de remise en pied | 609700 | 709700 |
| Compte HT par défaut      | 607100 | 707100 |
| Ports et frais            | 608500 | 708500 |
| Comptes d'écart           |        |        |
| Stock                     | 371000 | 603700 |

9

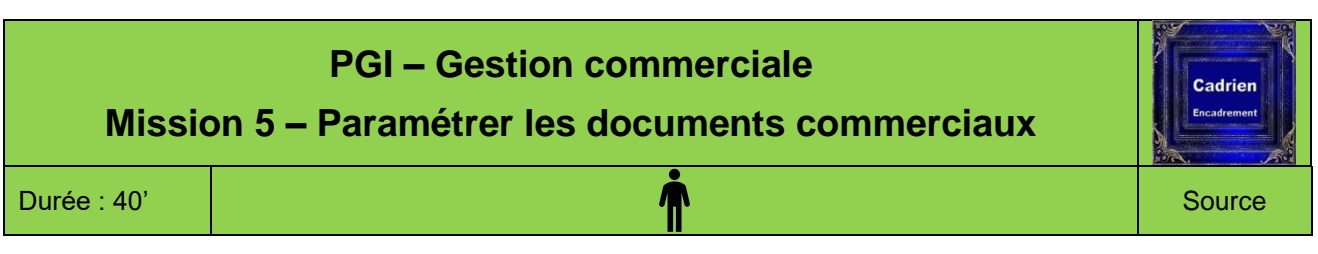

Les documents commerciaux sont prédéfinis. Nous allons les personnaliser et intégrer le logo de la société dans l'en-tête (A), puis nous relierons ces nouveaux documents aux fonctions commerciales correspondantes. Nous paramétrerons l'affichage des documents en aperçu avant impression ainsi que les libellés des écritures comptables (B). Enfin nous initialiserons les numéros des documents (C) et nous programmerons la gestion des fiches de stocks (D).

# Travail à faire

# A. Personnaliser les documents

Les documents doivent afficher le logo de la société. L'image à utiliser est dans le dossier Photos du CD Casteilla.

- Paramétrez le logo sur les documents suivants (1)

| Document source |                  | Document à créer |                          |          |  |
|-----------------|------------------|------------------|--------------------------|----------|--|
| Code            | Libellé          | Code Libellé Lan |                          |          |  |
| DEV             | Devis client     | ZDC              | Devis client Cadrien     | Français |  |
| CC              | Commande client  | ZCC              | Commande client Cadrien  | Français |  |
| BLC             | Livraison client | ZLC              | Livraison client Cadrien | Français |  |
| FC              | Facture client   | ZFC              | Facture client Cadrien   | Français |  |
| AVC             | Avoir client     | ZAC              | Facture avoir Cadrien    | Français |  |

# B. Associer les pièces personnalisées aux fonctions

- Paramétrez l'impression des documents commerciaux et les libellés des écritures comptables. (2)

|       | Pièces comptables |                                                   |                      |                       |  |  |  |
|-------|-------------------|---------------------------------------------------|----------------------|-----------------------|--|--|--|
| Code  | Intitulé          | Paramètres impression                             | Libellé<br>écritures | Journal de<br>liaison |  |  |  |
| DE    | Devis             | Aperçu avant impression : Oui                     |                      |                       |  |  |  |
|       | clients           | Modèle d'impression : Devis client cadrien        |                      |                       |  |  |  |
| 22    | Commande          | Aperçu avant impression : Oui                     |                      |                       |  |  |  |
|       | clients           | Modèle d'impression : Commande client cadrien     |                      |                       |  |  |  |
|       | Livraison         | Aperçu avant impression : Oui                     |                      |                       |  |  |  |
| BLC   | client            | Modèle d'impression : Livraison client cadrien    |                      |                       |  |  |  |
| EAC   | Facture           | Aperçu avant impression : Oui                     | Nature de pièce +    | Ventes                |  |  |  |
| FAC   | client            | Modèle d'impression : Facture client cadrien      | Numéro de pièce      |                       |  |  |  |
| A\/6  | Avoir client      | Aperçu avant impression : Oui                     | Nature de pièce +    | Ventes                |  |  |  |
| AVS   | sur stock         | Modèle d'impression : Facture avoir cadrien       | Numéro de pièce      |                       |  |  |  |
| 66    | Facture           | Aperçu avant impression : Oui                     | Nature de pièce +    | Achats de             |  |  |  |
|       | fournisseur       | Modèle d'impression : Facture fournisseur affaire | Numéro de pièce      | marchandises          |  |  |  |
| A.V/C | Avoir client      | Aperçu avant impression : Oui                     | Nature de pièce +    | Ventes                |  |  |  |
| AVC   | financier         | Modèle d'impression : Facture avoir cadrien       | Numéro de pièce      |                       |  |  |  |

# C. Numérotation des documents

- Les documents commenceront la numérotation à 1. Vérifiez que les compteurs sont à 1 (3)

# D. Création automatique des fiches de stocks

- Paramétrez la création automatique des fiches de stock (4)

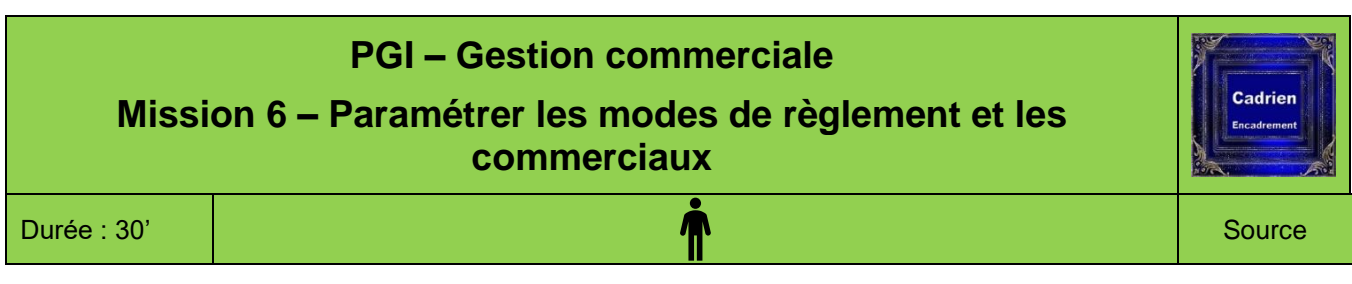

Dans les séquences précédentes nous avons paramétré l'application et les fonctions à utiliser.

A présent, nous allons **paramétrer et saisir les bases qui seront utilisées pour enregistrer l'activité commerciale** : Mode de règlement, secteur commerciaux, commerciaux, clients, fournisseurs, articles et familles d'articles, tarifs, stocks.

Les séquences 7 à 11 et 17 seront consacrées au paramétrage et à la saisie de ces bases :

(La séquence 17 consacrée à la gestion des tarifs a été repoussée pour simplifier l'introduction à la gestion commerciale et pour l'intégrer dans l'histoire commerciale de la société Cadrien).

# Travail à faire

- Ouvrez la gestion commerciale et la société Cadrien en mode utilisateur

# A. Conditions de règlement

- Créez les conditions de règlement suivantes (1)

|      | Modes de règlement à créer                                                                          |                 |     |                 |        |       |  |
|------|----------------------------------------------------------------------------------------------------|-----------------|-----|-----------------|--------|-------|--|
| Code | Code         Libellé         A partir         Minimum         Sinon remplacer par         Echéances |                 |     |                 |        |       |  |
| CB1  | Carte bleue                                                                                         | Date de facture | 15€ | Chèque comptant | Divers | 100 % |  |
| CO1  | Chèque FDM                                                                                          | Date de facture | 0€  | Chèque 30 J     | Chèque | 100 % |  |

# **B. Secteurs commerciaux**

2. Paramétrez les secteurs commerciaux (2)

| Secteurs |                  |  |  |
|----------|------------------|--|--|
| Codes    | Libellés         |  |  |
| SUD      | SUD              |  |  |
| NOR      | NORD             |  |  |
| UE       | Union Européenne |  |  |

# C. Commerciaux

- 2. Paramétrez les commerciaux (3)
- 21. Activez la gestion des commerciaux dans le dossier (31)
- 22. Créez les commerciaux suivants (32) :

|         | Commerciaux                            |         |         |                    |      |                                 |  |
|---------|----------------------------------------|---------|---------|--------------------|------|---------------------------------|--|
| Code    | Code Nom Type Etablis. Courriel Région |         |         |                    |      |                                 |  |
| GERIEZ  | Geriez Pierre                          | Vendeur | Cadrien | geriez@cadrien.fr  | Sud  | Calcul : Sur chiffre d'affaires |  |
| PALAUD  | Palaud Roger                           | Vendeur | Cadrien | palaud@cadrien.fr  | Nord | Pourcentage : 3 %               |  |
| BERTHOD | Berthod Lucie                          | Vendeur | Cadrien | berthod@cadrien.fr | UE   | Base calcul : Facture clients   |  |

(Nous rattacherons les clients aux commerciaux dans le cadre de la séquence 8)

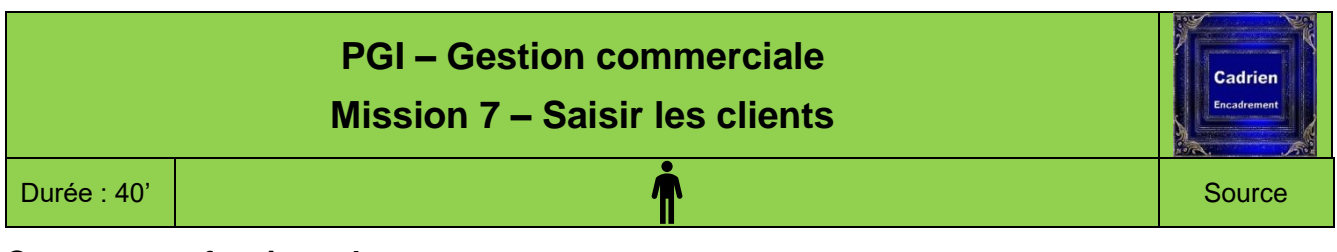

Nous allons paramétrer les familles de clients et les clients.

- Famille clients : La société travaille avec trois types de clients : particuliers, décorateurs, revendeurs. Les paramètres commerciaux changent selon la catégorie. Pour faciliter ces paramétrages, nous allons créer des familles de clients qui récapituleront les caractéristiques qui leurs sont spécifiques.
- Les clients : Il est possible de créer les comptes clients à partir de la gestion commerciale ou de la comptabilité. Nous souhaitons que le numéro des comptes auxiliaires clients commencent par la lettre C et soient suivis du nom du client (Exemple : ABC-Pro => CABCPR). Ce type de numérotation est plus facile à identifier qu'un nombre (411003). Cette numérotation alphabétique doit être réalisée dans l'application comptable. Pour cette raison, nous allons commencer par créer les comptes en comptabilité, puis les paramétrer plus en détail dans la gestion commerciale.

# Travail à faire

# A. Paramétrer les familles de clients (Gestion commerciale)

- 1. Chargez la Gestion Commerciale et ouvrez votre société Cadrien
- 2. Créez les familles clients suivantes (1) :
- 3. Fermez la gestion commerciale

# B. Créer les comptes clients (Comptabilité)

4. Ouvrez la **comptabilité** et créez les comptes clients

suivants (21) :

|                                              | Compte clients                 |                                         |  |  |  |  |
|----------------------------------------------|--------------------------------|-----------------------------------------|--|--|--|--|
| N° compte auxiliaire<br>(Onglet : Comptable) | Nature<br>(Onglet : Comptable) | Nom du client<br>(Onglet : Coordonnées) |  |  |  |  |
| CABCPR                                       | Client                         | ABC PRO                                 |  |  |  |  |
| CDECOP                                       | Client                         | Déco Plus                               |  |  |  |  |
| CARTIS                                       | Client                         | Artis                                   |  |  |  |  |
| CVINCI                                       | Client                         | Vincia SA                               |  |  |  |  |
| CBRICO                                       | Client                         | Bricodo                                 |  |  |  |  |
| CBELOM                                       | Client                         | Belomio                                 |  |  |  |  |

5. Fermez la comptabilité

| Familles clients |             |  |  |  |
|------------------|-------------|--|--|--|
| Code Libellés    |             |  |  |  |
| DEC              | Décorateur  |  |  |  |
| PAR              | Particulier |  |  |  |
| REV              | Revendeur   |  |  |  |

# C. Paramétrer les comptes clients (Gestion commerciale)

6. Ouvrez la gestion commerciale et paramétrezles éléments suivants : (221 et 222)

|         | Base clients                  |                                                                                                    |                |                               |                                                                                                    |  |
|---------|-------------------------------|----------------------------------------------------------------------------------------------------|----------------|-------------------------------|----------------------------------------------------------------------------------------------------|--|
|         | Onglet :<br>Général           | Adresse :<br>18 rue des éléphants<br>73000 Chambéry<br>Pays : France<br>Région : Rhône Alpes                       |                | Onglet :<br>Général           | Adresse :<br>14 ch. du Solvant<br>75000 PARIS<br>Pays : France<br>Région : lle de France                                                     |  |
|         | Onglet :<br>Complément        | Zone : Sud<br>Commercial : GERIEZ                                                                                  |                | Onglet :<br>Complément        | Zone : Nord<br>Commercial : PALAUD                                                                                                    |  |
| ABC PRO | Onglet :<br>Conditions        | Famille tarif : Revendeur<br>Régime fiscal : France Soumis<br>Remise : 0 %<br>Escompte : 0 %                       | Déco Plus      | Onglet :<br>Conditions        | Famille tarif : Revendeur<br>Régime fiscal : France Soumis<br>Remise : 10 %<br>Escompte : 2 %                                                |  |
|         | Onglet :<br><b>Règlements</b> | Mode règl. : CHQ comptant<br>Crédit demandé : 20 000 €<br>Crédit accordé : 15 000 €<br>Plafond autorisé : 20 000 € |                | Onglet :<br><b>Règlements</b> | Mode règl. : CHQ comptant<br>Crédit demandé : 20 000 €<br>Crédit accordé : 15 000 €<br>Plafond autorisé : 20 000 €                           |  |
|         | Onglet :<br><b>Général</b>    | Adresse :<br>256, route des Corniches<br>13000 Marseille<br>Pays : France<br>Région : PACA                         | Vincia<br>Paul | Onglet :<br><b>Général</b>    | Adresse :<br>66, route des Ardennes<br>59000 LILLES<br>Pays : France<br>Région : Nord Pas de Calais                                          |  |
|         | Onglet :<br>Complément        | Zone : Sud<br>Commercial : GERIEZ                                                                                  |                | Onglet :<br>Complément        | Zone Nord<br>Commercial : PALAUD                                                                                                    |  |
| Artis   | Onglet :<br>Conditions        | Famille tarif : Décorateur<br>Régime fiscal : France Soumis<br>Remise : 5 %<br>Escompte : 2 %                      |                | Onglet :<br>Conditions        | Famille tarif : Particulier<br>Régime fiscal : France Soumis<br>Remise : 10 %<br>Escompte : 0 %                                              |  |
|         | Onglet :<br><b>Règlements</b> | Mode Règl. : CHQ 30 J FDM<br>Crédit demandé : 15 000 €<br>Crédit accordé : 15 000 €<br>Plafond autorisé : 15 000 € |                | Onglet :<br><b>Règlements</b> | Mode Règl. : CHQ comptant<br>Crédit demandé : 10 000 €<br>Crédit accordé : 7 000 €<br>Plafond autorisé : 10 000 €                            |  |
|         | Onglet :<br><b>Général</b>    | Adresse :<br>18 rue de la République<br>84000 Avignon<br>Pays : France<br>Région : PACA                            |                | Onglet :<br><b>Général</b>    | Adresse :<br>23 Via Prince Eugène<br>10143 Turin - Italie                                                                                    |  |
|         | Onglet :<br>Complément        | Zone : Sud<br>Commercial : GERIEZ                                                                                  |                | Onglet :<br>Complément        | Zone : UE<br>Commercial : BERTHOD                                                                                                    |  |
| Bricodo | Onglet :<br>Conditions        | Famille tarif : Revendeur<br>Régime fiscal : France Soumis<br>Remise : 5 %<br>Escompte : 0 %                       | Belomio        | Onglet :<br>Conditions        | Famille tarif : Décorateur<br>Régime fiscal : Intracom.<br>Remise : 15 %<br>Escompte : 0 %                                                   |  |
|         | Onglet :<br>Règlements        | Mode règl. : CHQ comptant<br>Crédit demandé : 15 000 €<br>Crédit accordé : 12 000 €<br>Plafond autorisé : 15 000 € |                | Onglet :<br>Règlements        | Mode règl. : CHQ 30 JFDM<br>Crédit demandé : 15 000 €<br>Crédit accordé : 12 000 €<br>Plafond autorisé : 15 000 €<br>NIF = IT 97 440 227 330 |  |

8. Imprimez la liste des clients dans un fichier PDF (*cliquez sur l'outil* als la fenêtre qui affiche les clients)

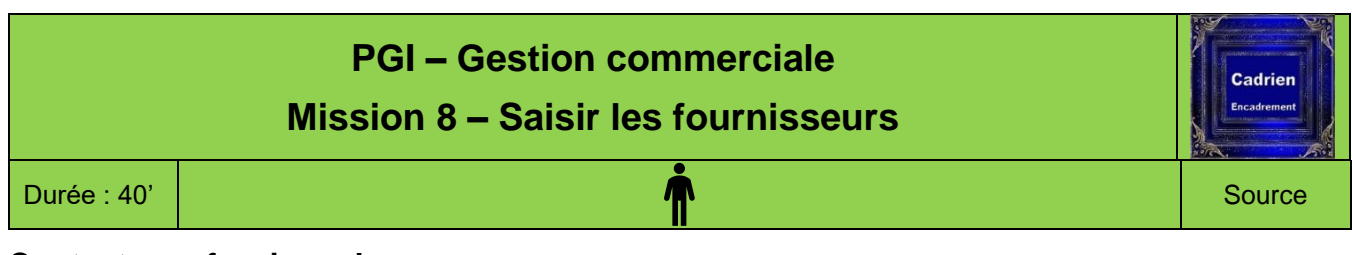

Il est possible de créer les comptes fournisseurs à partir de la gestion commerciale ou à partir de la comptabilité. Nous souhaitons que le numéro des comptes auxiliaires fournisseurs commencent par la lettre F et soient suivis du nom du fournisseur (Exemple : ALF-ART => FALFAR). Cette de numérotation est plus facile à identifier qu'un numéro (401001). **Cette numérotation alphabétique doit être réalisée dans l'application comptable**. Pour cette raison, nous allons commencer par créer les comptes en comptabilité, puis les paramétrer plus en détail dans la gestion commerciale.

# Travail à faire

# A. Créer les comptes fournisseurs (Comptabilité)

1. Ouvrez la **comptabilité** et créez les comptes fournisseurs suivants (1) :

2. Fermez la comptabilité

| Comptes fournisseurs |                    |                      |                   |  |  |
|----------------------|--------------------|----------------------|-------------------|--|--|
| N° compte auxiliaire | Onglet :           |                      |                   |  |  |
| Onglet : Comptable   | Onglet : Comptable | Onglet : Coordonnées | Règlements        |  |  |
| FALFAR               | Fournisseurs       | ALFART               | Activor la caso : |  |  |
| FVINEX               | Fournisseurs       | VINEX                | Tiors payour      |  |  |
| FARTOT               | Fournisseurs       | ARTOTAL              | i leis payeui     |  |  |

# B. Paramétrer les comptes fournisseurs (Gestion commerciale)

3. Ouvrez la gestion commerciale et paramétrez les fournisseurs (2)

|         |                            | Base Fournis                                                                                                    | seurs |                            |                                                                                          |                               |                                                                                                    |
|---------|----------------------------|----------------------------------------------------------------------------------------------------|-------|----------------------------|------------------------------------------------------------------------------------------|-------------------------------|----------------------------------------------------------------------------------------------------|
| ALF-ART | Onglet :<br>Général        | Adresse :<br>15 rue Alain<br>49000 Angers<br>Pays : France<br>Région : Pays de la Loire                                                                                                |       | Onglet :<br><b>Général</b> | Adresse :<br>18 Ch. Des Dames<br>38000 GRENOBLE<br>Pays : France<br>Région : Rhône Alpes |                               |                                                                                                    |
|         | Onglet :<br>Règlements     | Mode règl. : CHQ 30 JFDM<br>Exigibilité TVA : sur les débits<br>Crédit demandé : 20 000 €<br>Crédit accordé : 20 000 €<br>Plafond autorisé : 20 000 €<br>Régime fiscal : France Soumis | VINEX | VINEX                      | VINEX<br>Onglet :<br>Règlements                                                          | Onglet :<br><b>Règlements</b> | Mode règl. : CHQ 30 JFDM<br>Exigibilité TVA : sur les débits<br>Crédit demandé : 20 000 €<br>Crédit accordé : 20 000 €<br>Plafond autorisé : 20 000 €<br>Régime fiscal : France Soumis |
|         | Onglet :<br>Expéditions    | Mode expédition : <b>Route</b>                                                                                                    |       | Onglet :<br>Expéditions    | Mode expédition : <b>Route</b>                                                           |                               |                                                                                                    |
|         |                            |                                                                                                    |       |                            |                                                                                          |                               |                                                                                                    |
| ARTOTAL | Onglet :<br><b>Général</b> | Adresse :<br>115 Sloane Street<br>SW1X SPJ London<br>Pays : Royaume unie<br>Nationalité : Britannique                                                                                  |       |                            |                                                                                          |                               |                                                                                                    |
|         | Onglet :<br>Règlements     | Mode Règl. : CHQ comptant<br>Exigibilité TVA : sur les débits<br>Crédit demandé : 15 000 €<br>Crédit accordé : 15 000 €<br>Plafond autorisé : 15 000 €<br>Régime fiscal : Intracom.    |       |                            |                                                                                          |                               |                                                                                                    |
|         | Onglet :<br>Expéditions    | Mode expédition : Route                                                                                                    |       |                            |                                                                                          |                               |                                                                                                    |

4. Imprimez la liste des fournisseurs dans un fichier PDF (5)

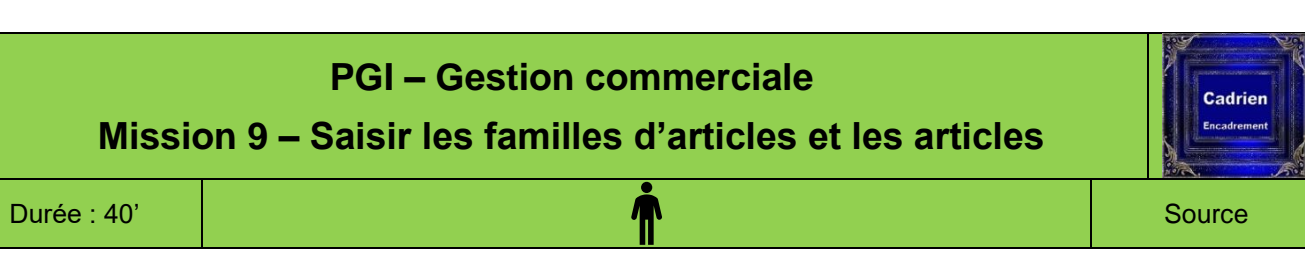

Nous allons paramétrer les articles commercialisés par la société. Celle-ci passe par le paramétrage de plusieurs tables constituées de familles d'articles, de familles comptables, de profils d'articles et des articles.

|   | <b>Eamillo d'articlos</b> : Uno famillo d'articlos rogroupo dos           |   |
|---|---------------------------------------------------------------------------|---|
| • | rannie u articles. One familie u articles regioupe des                    |   |
|   | articles pour faire des statistiques, calculer des marges, des            |   |
|   | stocks etc. Elles peuvent être différentes des familles                   |   |
|   | comptables. Elle correspond à un ensemble cohérent                        |   |
|   | d'articles de même nature.                                                |   |
|   | Exemple : La société Cadrien commercialise deux familles                  |   |
|   | d'articles : des cadres et des accessoires.                               |   |
|   | La famille Cadres, est à son tour composée de deux sous familles :        |   |
|   | Cadres classiques et cadres modernes, etc.                                | 6 |
| • | Famille comptable : Une famille comptable paramètre les comptes           |   |
|   | communs d'une famille d'articles : achat, vente, stock, variation         |   |
|   | de stock et évite d'avoir à les paramétrer pour chaque article. Il suffit |   |
|   | d'indiquer pour chaque article la famille comptable auquel il             |   |

|   | l'article.                                                          |
|---|---------------------------------------------------------------------|
| • | Profil d'articles : Un profil d'article enregistre les informations |
|   | communes aux articles d'une même famille : fournisseur, famille     |
|   | comptable, TVA, modalités de facturation et modalités de calcul     |

| articles pour faire des statistiques, calculer des marges, des stocks etc. Elles peuvent être différentes des familles                                                                                                    | Famille 1   | Famille 2  | Articles                                                                                        |
|----------------------------------------------------------------------------------------------------|-------------|------------|-------------------------------------------------------------------------------------------------|
| comptables. Elle correspond à un ensemble cohérent<br>d'articles de même nature.<br>Exemple : La société Cadrien commercialise deux familles<br>d'articles : des cadres et des accessoires.<br>La famille Cadres, est à son tour composée de deux sous familles :<br>Cadres classiques et cadres modernes, etc.<br>Famille comptable : Une famille comptable paramètre les comptes<br>communs d'une famille d'articles : achat, vente, stock, variation | Cadres      | Classiques | • Riviéra-3045<br>• Riviéra-4060<br>• Riviéra-5070<br>• Star-3045<br>• Star-4060<br>• Star-5070 |
| de stock et evite d'avoir a les parametrer pour chaque article. Il suffit<br>d'indiquer pour chaque article la famille comptable auquel il<br>appartient et les comptes paramétrés de la famille s'appliqueront à<br>l'article                                                                                                    |             | Modernes   | Etoril<br>Cardou                                                                                |
| <b>Profil d'articles :</b> Un profil d'article enregistre les informations communes aux articles d'une même famille : <b>fournisseur</b> , <b>famille comptable</b> , <b>TVA</b> , <b>modalités de facturation</b> et <b>modalités de calcul</b>                                                                                                    | Accessoires |            | Barre<br>Lampes                                                                                 |

du prix de vente. Appliqué lors de la création d'un article, le profil automatise le paramétrage et fait gagner du temps.

# Travail à faire

1. Chargez la Gestion Commerciale et ouvrez la société Cadrien.

# A. Familles d'articles

- 2. Créez les familles d'articles de niveau 1 (1)
- 3. Créez les familles d'articles de niveau 2 (1)

| B. Familles | comptables | article |
|-------------|------------|---------|
|-------------|------------|---------|

4. Créez les familles comptables (21)

| Familles | d'articles 1 | Familles d'articles 2 |           |  |  |
|----------|--------------|-----------------------|-----------|--|--|
| Codes    | Libellés     | Codes                 | Libellés  |  |  |
| CAD      | Cadre        | CLA                   | Classique |  |  |
| ACC      | Accessoires  | MOD                   | Moderne   |  |  |

| Famille | Familles comptables article |  |  |  |  |
|---------|-----------------------------|--|--|--|--|
| Codes   | Libellés                    |  |  |  |  |
| CAD     | Cadres                      |  |  |  |  |
| ACC     | Accessoires                 |  |  |  |  |

# C. Ventilations comptables

5. Créez la ventilation comptable des familles comptables de la façon suivante (22)

|         |             | v             | entilation compta | ble         |             |        |               |
|---------|-------------|---------------|-------------------|-------------|-------------|--------|---------------|
| Article |             | Etablissement | Régime taxe       | HT<br>Achat | HT<br>Vente | Stock  | Var.<br>Stock |
| CAD     | Cadres      | 001           | France Soumis     | 607110      | 707110      | 370100 | 603710        |
| ACC     | Accessoires | 001           | France Soumis     | 607210      | 707210      | 370200 | 603720        |

# D. Profils d'articles

6. Paramétrez les trois profils d'articles suivants : (3)

15

|                                                                                                    | Profil d'articles                                                                                                    |                                                                                                    |
|----------------------------------------------------------------------------------------------------|----------------------------------------------------------------------------------------------------|----------------------------------------------------------------------------------------------------|
| En-tête fenêtre                                                                                                    | Onglet : Général                                                                                                    | Onglet : Méthode de calcul                                                                                                    |
| Code : <b>CLA</b><br>Libellé : <b>Cadres classiques</b><br>Famille 1 : <b>Cadres</b><br>Famille 2 : <b>Classiques</b> | Famille comptable : Cadres<br>Code taxe : Taux normal<br>Pays d'origine : France<br>Fournisseurs principaux : ALFART<br>Tenu en stock : Oui<br>Escomptable : Oui<br>Commissionnable : Oui<br>Remisable à la ligne : Oui<br>Pamisable à la ligne : Oui                                                                    | Zone : Prix de vente négoce (HT)<br>Base prix HT : Dernier prix d'achat article<br>Coef. Calcul HT : 2<br>Recalcul automatique du prix HT : Oui                                 |
| En-tête fenêtre<br>Code : MOD<br>Libellé : Cadres modernes<br>Famille 1 : Cadres<br>Famille 2 : Modernes              | Onglet : Général         Onglet : Général         Famille comptable : Cadres         Code taxe : Taux normal         Pays d'origine : France         Fournisseur principal : VINEX         Tenu en stock : Oui         Escomptable : Oui         Commissionnable : Oui         Remisable à la ligne : Oui                | Onglet : Méthode de calcul<br>Zone : Prix de vente négoce (HT)<br>Base prix HT : Dernier prix d'achat article<br>Coef. Calcul HT : 2<br>Recalcul automatique du prix HT : Oui   |
| En-tête fenêtre<br>Code : ACC<br>Libellé : Accessoires<br>Famille 1 : Accessoires                                     | Onglet : Général         Famille comptable : Accessoires         Code taxe : Taux normal         Pays d'origine : France         Fournisseurs principal : ARTOTAL         Tenu en stock : Oui         Escomptable : Oui         Commissionnable : Oui         Remisable à la ligne : Oui         Remisable en pied : Oui | Onglet : Méthode de calcul<br>Zone : Prix de vente négoce (HT)<br>Base prix HT : Dernier prix d'achat article<br>Coef. Calcul HT : 2,5<br>Recalcul automatique du prix HT : Oui |

# E. Articles

7. Paramétrez les articles suivants. (4) (les photos sont disponibles sur le site Web)

|                     | Onglet : Général    |                                        | Onglet : A                                                                    | chat et vent          | e                           | Onglet<br>Caractéristique                               |                            |                      |                      |                      |                      |                                                         |      |     |                     |  |
|---------------------|---------------------|----------------------------------------|-------------------------------------------------------------------------------|-----------------------|-----------------------------|---------------------------------------------------------|----------------------------|----------------------|----------------------|----------------------|----------------------|---------------------------------------------------------|------|-----|---------------------|--|
| Code                | Libellé             | Famille                                | Méthode de calcul<br>prix de vente                                            | Coef.<br>Calcul<br>HT | Dernier<br>prix HT<br>achat |                                                         | Photo                      |                      |                      |                      |                      |                                                         |      |     |                     |  |
| Gamme : Cadres clas | ssiques             |                                        |                                                                               |                       | r                           |                                                         |                            |                      |                      |                      |                      |                                                         |      |     |                     |  |
| RIVIERA-3045        | Cadre Riviera 30X45 | Famille 1 :                            | Fournisseur : Alf-                                                            |                       | 30€                         | TVA : Taux normal                                       | Same and the second second |                      |                      |                      |                      |                                                         |      |     |                     |  |
| RIVIERA-4060        | Cadre Riviéra 40X60 | Cadre<br>Famille 2 ·                   | Art<br>Base prix HT ·                                                         | 2                     | 35€                         | Famille comptable :                                     |                            |                      |                      |                      |                      |                                                         |      |     |                     |  |
| RIVIERA-5070        | Cadre Riviéra 50X70 | Classique                              | Classique Dernier prix d'achat                                                |                       | 40€                         | Cadre                                                   | Second Second              |                      |                      |                      |                      |                                                         |      |     |                     |  |
| STAR-3045           | Cadre Star 30X45    | Famille 1 :                            | Fournisseur : Alf-                                                            |                       | 35€                         | TVA · Taux normal                                       |                            |                      |                      |                      |                      |                                                         |      |     |                     |  |
| STAR-4060           | Cadre Star 40X60    | Cadre<br>Famille 2 ·                   | Art<br>Base prix HT ·                                                         | 2                     | 40 €                        | Famille comptable :                                     |                            |                      |                      |                      |                      |                                                         |      |     |                     |  |
| STAR-5070           | Cadre Star 50X70    | Classique                              | Dernier prix d'achat                                                          |                       | 45€                         | Cadre                                                   |                            |                      |                      |                      |                      |                                                         |      |     |                     |  |
| Gamme : Cadres mo   | dernes              |                                        |                                                                               |                       |                             |                                                         |                            |                      |                      |                      |                      |                                                         |      |     |                     |  |
| CARDOU-3045         | Cadre Cardou 30X45  | Famille 1 :                            | Fournisseur : Vinex                                                           |                       | 40€                         | TVA : Taux normal                                       |                            |                      |                      |                      |                      |                                                         |      |     |                     |  |
| CARDOU-4060         | Cadre Cardou 40X60  | Famille 1 :FCadreBFamille 2 :DModerneD | Cadre<br>Famille 2 : Base prix HT :<br>Dernier prix d'achat                   | Base prix HT :        | 2                           | 45€                                                     | Famille comptable :        |                      |                      |                      |                      |                                                         |      |     |                     |  |
| CARDOU-5070         | Cadre Cardou 50X70  |                                        |                                                                               |                       | 50€                         | Cadre                                                   |                            |                      |                      |                      |                      |                                                         |      |     |                     |  |
| ETORIL-3045         | Cadre Etoril 30X45  | Famille 1 :                            | Fournisseur : Vinex                                                           |                       | 40€                         | TVA · Taux normal                                       |                            |                      |                      |                      |                      |                                                         |      |     |                     |  |
| ETORIL-4060         | Cadre Etoril 40X60  | Cadre                                  | Cadre<br>Famille 2 ·                                                          | Cadre<br>Famille 2 ·  | Cadre<br>Famille 2 :        | Cadre<br>Famille 2 ·                                    | Cadre<br>Famille 2 :       | Cadre<br>Famille 2 · | Cadre<br>Famille 2 · | Cadre<br>Famille 2 · | Cadre<br>Famille 2 · | Cadre Base prix H I :<br>Famille 2 Dernier prix d'achat | 2 45 | 45€ | Famille comptable : |  |
| ETORIL-5070         | Cadre Etoril 50X70  | Moderne                                | article                                                                       |                       | 50€                         | Cadre                                                   |                            |                      |                      |                      |                      |                                                         |      |     |                     |  |
| Gamme : Accessoire  | s                   |                                        |                                                                               |                       | -                           |                                                         |                            |                      |                      |                      |                      |                                                         |      |     |                     |  |
| BARRE0001           | Barre accrochage    | Famille 1 :<br>Accessoires             | Fournisseur :<br>Artotal<br>Base prix HT :<br>Dernier prix d'achat            | 2,5                   | 20€                         | TVA : Taux normal<br>Famille comptable :<br>Accessoires | EFE                        |                      |                      |                      |                      |                                                         |      |     |                     |  |
| LAMPE-MODERNE       | Lampe éclairage 1   | Famille 1 :<br>Accessoires             | Fournisseur :<br>Artotal<br>Base prix HT :<br>Dernier prix d'achat            | 2,5                   | 30€                         | TVA : Taux normal<br>Famille comptable :<br>Accessoires |                            |                      |                      |                      |                      |                                                         |      |     |                     |  |
| LAMPE-RETRO         | Lampe éclairage 2   | Famille 1 :<br>Accessoires             | Fournisseur :<br>Artotal<br>Base prix HT :<br>Dernier prix d'achat<br>article | 2,5                   | 36€                         | TVA : Taux normal<br>Famille comptable :<br>Accessoires |                            |                      |                      |                      |                      |                                                         |      |     |                     |  |

8. Imprimez la liste des articles créés dans un fichier PDF (45)

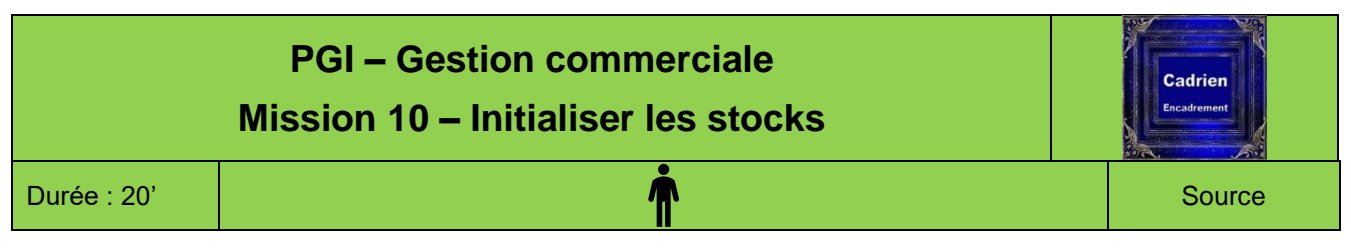

Nous avons paramétré et saisi les articles. Nous devons, à présent, initialiser les stocks de chaque article et compléter les variables de réapprovisionnement : Niveau maximum, niveau de recomplétement, Seuil d'alerte, Seuil minimum.

# Travail à faire

# Initialiser les stocks

1. Saisissez à la date du **15 octobre 20xx** (année de votre exercice comptable, demandez à votre formateur en cas de doute) les quantités suivantes qui résultent de l'inventaire physique réalisé pour initialiser le PGI (1)

\* Si le 15 octobre est postérieure à la date de saisie du mouvement, Cegid refuse la date. Dans ce cas enregistrer les écritures au 1<sup>er</sup> janvier de l'exercice en cours (01/01/20xx).

| Code                 | Dépôt      | Désignation       | Motifs     | Dates          | Stock | Prix entrée |
|----------------------|------------|-------------------|------------|----------------|-------|-------------|
| Collection Classique |            |                   |            |                |       |             |
| RIVIERA-3045         | Par défaut | Riviéra 30X45     | Inventaire |                | 100   | 30€         |
| RIVIERA-4060         |            | Riviéra 40X60     | Inventaire |                | 100   | 35€         |
| RIVIERA-5070         |            | Riviéra 50X70     | Inventaire | 15/10/20xx *   | 100   | 40€         |
| STAR-3045            |            | Star 30X45        | Inventaire | 01/01/20xx *   | 100   | 35€         |
| STAR-4060            |            | Star 40X60        | Inventaire | • ., • ., = ., | 100   | 40€         |
| STAR-5070            |            | Star 50X70        | Inventaire | -              | 100   | 45€         |
| Collection Moderne   |            |                   |            |                |       |             |
| CARDOU-3045          |            | Cardou 30X45      | Inventaire |                | 100   | 40€         |
| CARDOU-4060          |            | Cardou 40X60      | Inventaire |                | 100   | 45€         |
| CARDOU-5070          |            | Cardou 50X70      | Inventaire | 15/10/20xx *   | 100   | 50€         |
| ETORIL-3045          |            | Etoril 30X45      | Inventaire | 01/01/20xx *   | 100   | 40€         |
| ETORIL-4060          |            | Etoril 40X60      | Inventaire | • ., • ., = ., | 100   | 45€         |
| ETORIL-5070          |            | Etoril 50X70      | Inventaire |                | 100   | 50€         |
| Accessoires          |            |                   |            |                |       |             |
| BARRE001             |            | Barre accrochage  | Inventaire | 15/10/20xx *   | 100   | 20€         |
| LAMPE-MODERNE        |            | Lampe éclairage 1 | Inventaire | Ou             | 100   | 30€         |
| LAMPER-RETRO         |            | Lampe éclairage 2 | Inventaire | 01/01/20xx *   | 100   | 36€         |

2. Imprimez l'état des stocks dans un fichier PDF (2)

# Variables de réapprovisionnement

3. Paramétrez les variables de réapprovisionnement (4)

| Code                 | Niveau<br>maximum | Niveau<br>recomplètement | Seuil<br>d'alerte | Seuil<br>minimum |
|----------------------|-------------------|--------------------------|-------------------|------------------|
| Collection Classique |                   |                          |                   |                  |
| RIVIERA-3045         | 120               | 120                      | 50                | 20               |
| RIVIERA-4060         | 120               | 120                      | 50                | 20               |
| RIVIERA-5070         | 120               | 120                      | 50                | 20               |
| STAR-3045            | 120               | 120                      | 50                | 20               |
| STAR-4060            | 120               | 120                      | 50                | 20               |
| STAR-5070            | 120               | 120                      | 50                | 20               |
| Collection Moderne   |                   |                          |                   |                  |
| CARDOU-3045          | 120               | 120                      | 50                | 20               |
| CARDOU-4060          | 120               | 120                      | 50                | 20               |
| CARDOU-5070          | 120               | 120                      | 50                | 20               |
| ETORIL-3045          | 120               | 120                      | 50                | 20               |
| ETORIL-4060          | 120               | 120                      | 50                | 20               |
| ETORIL-5070          | 120               | 120                      | 50                | 20               |
| Accessoires          |                   |                          |                   |                  |
| BARRE001             | 120               | 120                      | 50                | 20               |
| LAMPE-MODERNE        | 120               | 120                      | 50                | 20               |
| LAMPER-RETRO         | 120               | 120                      | 50                | 20               |

4. Affichez le besoin de réapprovisionnement (4)

5. Imprimez la liste des articles disponibles en y ajoutant les champs stock minimum et stock maximum dans un fichier PDF (5)

# **Ressources YourCegid : Gestion commerciale**

## **Procédure mission 1**

## 1. Modifier le mot de passe de la société 11. Ouvrir le mode administration de société

- Démarrer Programmes YourCegid
- Administration sociétés
  Ou
  Cliquer l'icône de lancement du module

- Sélectionner la société à votre nom

| Société       | TERRIERCADRIEN |
|---------------|----------------|
| Utilisateur   | ETUDIANTS      |
| Mot de passe  | ****           |
|               |                |
| Date d'entrée | 29/11/2009     |

- Saisir votre nom d'utilisateur : ETUDIANTS

- Saisir le mot de passe par défaut : CEGID
- Cliquer le bouton

## 12. Modifier le mot de passe

- Onglet : Utilisateurs et accès
- Option : Utilisateurs
- Double-cliquer l'utilisateur : Etudiants
- Saisir votre mot de passe : (date de naissance)

| aractéristiques                                  | Téléphonie                                                                                 |  |
|--------------------------------------------------|--------------------------------------------------------------------------------------------|--|
|                                                  |                                                                                            |  |
| Code                                             | EIU                                                                                        |  |
| Nom                                              | ETUDIANTS                                                                                  |  |
| Login                                            | ETUDIANTS                                                                                  |  |
| Mot de passe                                     | KENKE                                                                                      |  |
| Confirmation                                     | KEXXE                                                                                      |  |
| Groupe                                           | ETUDIANTS                                                                                  |  |
| Rôles                                            |                                                                                            |  |
| Fonction                                         |                                                                                            |  |
|                                                  |                                                                                            |  |
| Salarié                                          |                                                                                            |  |
| Salarié                                          | Administrateur                                                                             |  |
| Salarié<br>Réviseur<br>Suivi des cor             | Administrateur                                                                             |  |
| Salarié Réviseur Suivi des cor Utilisateur conne | Administrateur Innexions Inpression couleur acté le dimanche 29 novembre 2009 à 19:29      |  |
| Salarié Réviseur Suivi des cor Utilisateur conne | Administrateur<br>nnexions Impression couleur<br>ecté le dimanche 29 novembre 2009 à 19:29 |  |

- Ressaisir votre mot de passe pour confirmation

- Valider 🗹 et fermer 본 la fenêtre

## 13. Quitter le mode administration de société

- Cliquer la case de fermeture de la fenêtre Liste des utilisateurs en bas à droite de la fenêtre

- Quitter le mode administrateur de société en cliquant le bouton : Quitter

# 2. Ouvrir/Fermer YourCegid

## 21 Ouvrir Cegid Business en mode utilisateur

- Cliquer l'icône de lancement de l'application désirée Ou

- Démarrer Programme Cegid Cegid Business puis cliquer le module désiré
- Sélectionner votre société sur laquelle travailler
- Saisir votre nom d'utilisateur
- Saisir votre mot de passe
- Cliquer : Connexion

Ou

- Démarrer Programme Cegid Cegid Business
- Cliquer : Accueil entreprise

➡ L'option Accueil entreprise affiche une fenêtre d'accès aux différents modules du PGI. La société active par défaut est la dernière société ouverte.

- Sélectionner la société sur laquelle travailler

- Saisir votre nom d'utilisateur
- Saisir votre mot de passe
- Cliquer le module désiré

Fermer la fenêtre d'information en cliquant l'outil 🔀

## 22. Fermer une application

- Fermer les fenêtres ouvertes
- Cliquer le bouton : Quitter en bas à droite de l'écran

## 3. Créer un exercice comptable

Pour ouvrir une société, vous devez au préalable, déclarer puis ouvrir l'exercice comptable.

## 31. Paramétrer les dates de l'exercice

- Activer le mode : Administration de sociétés (11)
- Onglet : Paramètres généraux (volet de gauche)
- Option : Exercices
- Paramétrer les dates de VOTRE exercice

| Code 0                             | )1             | Abrégé | exe200    | 9     |        |   | Dode | Exercic | Libellé<br>e 2009 |  |
|------------------------------------|----------------|--------|-----------|-------|--------|---|------|---------|-------------------|--|
| Libellé E                          | ercice         | 2009   |           |       |        |   |      |         |                   |  |
| Début 01                           | iany 2         | 009    | Fin       | 31/12 | 2/2009 |   |      |         |                   |  |
|                                    |                |        |           |       |        |   |      |         |                   |  |
| Etat de l'e<br>Comptabil<br>Budget | xercice<br>ité | No     | in ouvert |       |        | j |      |         |                   |  |

- Valider 🗹 et fermer 🗡 la fenêtre

## 32. Ouvrir l'exercice

- Onglet : Traitements
- Cliquer l'option : Clôture/Ouverture d'exercice
- Cliquer : Oui

 > Une fenêtre signale qu'il est préférable de faire cette opération en comptabilité.

- Confirmer la poursuite de l'ouverture de l'exercice en cliquant : **Oui** 

=> Une fenêtre affiche les dates de l'exercice actuel et les dates du prochain exercice :

- Valider la fenêtre en cliquant le bouton
- Fermer 🔀 la fenêtre
- Fermer le module Administration de société en cliquant le bouton : Quitter
- Cliquer : Oui

# **Procédures mission 2**

- Application : Comptabilité Module : Structures / paramètres
- Onglet : Structures
- Option : Comptes généraux ou Comptes auxiliaires selon la nature du compte à créer ou à modifier
   => Les comptes sont affichés dans le volet droit.

## **1. Filtrer les comptes**

La fonction filtre est commune à toutes les applications de Cegid Business.

- Paramétrer dans le haut de la fenêtre les critères de filtre : Saisir **512**
- Valider par la touche 🍱
- ⇒ Le comptes 512100 est affiché en premier dans la liste.

## 2. Modifier le compte banque

- Double-cliquer le compte 512100
- Modifier le nom de la banque : Laydernier
- Activer la case : Pointable
- Cliquer l'outil : Compte bancaire au bas de la fenêtre

## **Onglet : Identification**

- Saisir le code et le libellé

## Paramétrer l'établissement bancaire

ž

- Cliquer l'outil
- Saisir le libellé et les caractéristiques du compte
- Valider 🗹 et fermer 본 la fenêtre
- Saisir la domiciliation (impératif) puis le numéro du compte

#### **Onglet : Coordonnées**

- Saisir le contact
- Saisir les coordonnées de la banque
- Valider 🗹 et fermer 본 la fenêtre

## 3. Créer un compte

- Application : Comptabilité Module : Structures / paramètres
- Onglet : Structures
- Option : Comptes généraux
- Cliquer le bouton : Nouveau

#### **Onglet : Comptable**

- Saisir un n° du compte : 707110
- Fermer la fenêtre qui propose d'exporter le compte
- Sélectionner la nature : Produit, Charge ou Divers - Saisir le sens de fonctionnement habituel : Débit, Crédit
- ou Mixte

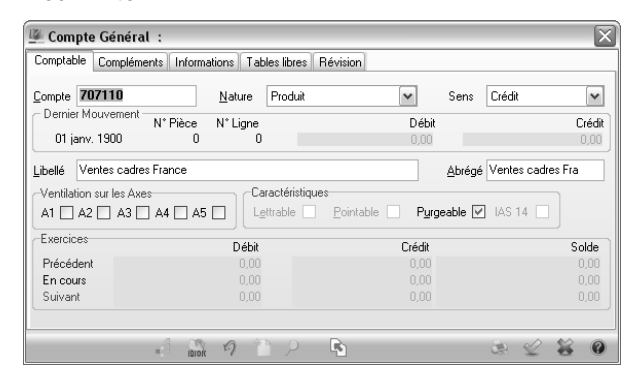

#### **Onglet : Compléments**

- Garder les paramètres par défaut
- Paramétrer le code TVA pour avoir une application automatique du taux en saisie
- Valider 🧹 et fermer 본 la fenêtre
- Créer les autres comptes de charges

## 4. Modifier ou contrôler un compte

- Module : Structures et paramètres
- Onglet : Structures
- Option : Comptes généraux ou Comptes auxiliaires selon la nature du compte à modifier
- Rechercher le compte dans la zone de filtre ou saisir le numéro du compte à modifier
- Cliquer le bouton de validation
- Double-cliquer le compte désiré
- Paramétrer les éléments désirés
- Valider 🗹 et fermer 🗡 la fenêtre

## 5. Supprimer un compte

- Module : Structures et paramètres
- Onglet : Structures
- Option : Suppressions Compte généraux ou Comptes auxiliaires
- Cliquer le compte à supprimer [Barre espace] => Le compte est en italique.
- Valider
- Confirmer la suppression
- Accepter ou refuser le rapport de suppression
- Valider 🗹 et fermer 🗡 la fenêtre

## **Procédures mission 3**

## 1. Paramétrer la TVA sur les débits

- Application : Comptabilité Module : Structures /
- **Paramètres**
- Onglet : Société Option : Paramètres Société
- Cliquer le lien : TVA
- Désactiver la case : TVA sur encaissement Sélectionner l'exigibilité : TVA sur les débits
- Valider 🗹 et fermer 본 la fenêtre

## 2. Créer le compte TVA due Intracom.

- Application : Comptabilité Module : Structures / **Paramètres**
- Onglet : Structures
- Option : Comptes généraux
- Cliquer le bouton : Nouveau

#### **Onglet : Comptable**

- Saisir un n° du compte : 445200
- Saisir la nature : Divers
- Saisir le sens : Mixte
- Saisir le libellé : TVA due Intracommunautaire
- Garder les autres paramètres par défaut
- Valider 🗹 et fermer 🎽 la fenêtre

## 3. Associer comptes TVA et taux de TVA

- Application : Comptabilité Module : Structures / Paramètres
- Onglet : Société
- Option : Tables TVA par régime fiscal Cliquer le libellé : Taux normal à droite

| Indice du | a code TVA c | Jans le tablez | au des bases HT ( | d'encaissement (1 | à4) 1           |              | ► TN | Taux normal |
|-----------|--------------|----------------|-------------------|-------------------|-----------------|--------------|------|-------------|
| Béaime    | Τουν ΔΓΗ     | Taux VTF       | Compte achat      | Compte vente      | Achat encai     | Vente encai  | TR   | Taux réduit |
|           | 0.000        | 0.000          | oompto donat      | compto ronto      | nonat onou.     | Tonto onoui. |      |             |
| LUR       | 0,000        | 0,000          |                   |                   |                 |              |      |             |
| DTM       | 0,000        | 0,000          |                   |                   |                 |              |      |             |
| EX0       | 0,000        | 0,000          |                   |                   |                 |              |      |             |
| EXP       | 0.000        | 0.000          |                   |                   |                 |              |      |             |
| FRA       | 19,600       | 19,600         | 445662            | 445712            |                 |              |      |             |
| INT       | 0.000        | 0.000          | 445662            | 445200            |                 |              | 1    |             |
|           |              |                |                   |                   | $\overline{\ }$ |              |      |             |

- Saisir les taux et les numéros de compte dans les cellules correspondantes
- Valider 🗹 et fermer 본 la fenêtre

## 4. Associer la TVA aux comptes de charges et produits

- Application : Comptabilité - Module : Structures / Paramètres

- Onglet : Structures Comptes généraux
- Filtrer les comptes : 607
- Double-cliquer le 1<sup>er</sup> compte à paramétrer : 607110

## **Onglet : Compléments**

- Sélectionner le code de TVA : Taux normal
- Désactiver éventuellement la case : Sur encaissement
- Valider 🗹 et fermer 본 la fenêtre ou activer le compte suivant à l'aide des touches de déplacement M < > >

## **Procédures mission 4**

## **1.** Passations comptables : Gestion commerciale / Comptabilité

- Application : Gestion commerciale - Module :

- **Paramètres**
- Onglet : Société
- Option : Paramètres société
- Cliquer le lien : Gestion commerciale puis : Passation comptable

## 11. Ecritures de stock

- Sélectionner le journal : Opérations diverses dans la zone : Comptabilisation des stocks

## 12. TVA intra-communautaire

- Activer la case : Gestion de la TVA intra-

communautaire sur acquisitions

- Sélectionner le régime fiscal : Intracommunautaire (si l'option n'est pas accessible, activer puis désactiver au dessous la case : Gestion des FAR/FAE)

- Valider 🗹 et fermer 본 la fenêtre

⇒ Un message indique que certains comptes ne sont pas renseignés, passer outre et cliquer : OK

## 2. Contrôler les journaux comptables utilisés par la gestion commerciale

- Application : Comptabilité Module : Structures / paramètres
- Onglet : Structures
- Options : Journaux
- Controler la présence des journaux : ACH, BQE, CAI, OD, VTF

#### Modifier un journal

- Double-cliquer le journal à modifier
- Cliquer dans la zone : Libellé et modifier le nom du journal
- Valider 🗹 et fermer 본 la fenêtre

- Valider 💙 et fermer 🗙 la fenêtre

## 3. Paramétrer les comptes par défaut

- Application : Gestion commerciale - Module : Paramètres

- Onglet : Paramètres société Lien : Gestion
- commerciale Comptes comptables
- Paramétrer les comptes demandés

| Paramétres société                                                                                                | Comptes comptables                      |                             |           |                                       |        |  |
|----------------------------------------------------------------------------------------------------|-----------------------------------------|-----------------------------|-----------|---------------------------------------|--------|--|
| Coordonnées                                                                                                    | Achat/Vente                             | 101117                      |           |                                       |        |  |
|                                                                                                    | Comptes d'escompte                      | 765000                      |           | 665000                                |        |  |
| - S Gestion commerciale                                                                                           | Compte de remise en pied                | 609000                      |           | 709000                                |        |  |
| Paramètres par défaut                                                                                             | Compte HT par défaut                    | 607100                      |           | 707100                                |        |  |
| Articles                                                                                                    | Ports et frais                          | 608500                      |           | 708500                                |        |  |
| Stock / Gestion de fich<br>Prestation<br>Préférences<br>Comptes comptables                                        | Tiers entreprises<br>Tiers particuliers | Comples<br>FATTEN<br>FATTEN | de centra | lisation différée<br>CATTEN<br>CATTEN |        |  |
| Passation comptable                                                                                               |                                         |                             |           |                                       |        |  |
| Set Lients/prospects/touri                                                                                        | Stock                                   | 371000                      |           | Variation de stock                    | 603700 |  |
| Set Clients/prospects/fouri                                                                                       |                                         |                             |           |                                       |        |  |
| Grents/prospects/touri     Sermatage des zones c     Options édition clients/     Paramétrage des écha            | Caisse                                  |                             |           |                                       |        |  |
| S Clients/prospects/roun<br>S Formatage des zones (<br>Options édition clients/<br>Paramétrage des écha<br>Dépôts | Caisse<br>Virement interne              | 580000                      |           | Journal caisse générale               | CAI    |  |

- Valider 🗹 et fermer 본 la fenêtre

# **Procédures mission 5**

## 1. Personnaliser les doc. commerciaux

- Module : Paramètres
- Onglet : Gestion commerciale
- Option : Pièces Modèles d'édition état
- Fichier Ouvrir...

- Sélectionner le modèle de document à modifier : CC -**Commande client** 

- Valider 🗹

- Valider la création d'un état à partir du modèle sélectionné : Oui

- Double-cliquer le logo Cegid
- Cliquer l'option : Fichier puis le bouton : [...]
- Sélectionner l'image à importer à partir du dossier qui vous est communiqué par votre formateur (Ne rien changer aux cases de redimensionnement)

- Valider 🗹

- Redimensionner l'image par cliqué-glissé des poignées de taille

#### - Cliquer l'outil Enregistrer

- Saisir le code : ZCC (Le code doit obligatoirement commencer par un Z)

| Enreg        | gistrer                     |          | $\times$ |
|--------------|-----------------------------|----------|----------|
| <u>C</u> ode | Libellé                     | Langue   |          |
| ZCC          | Commande client cadrien     | Français |          |
| AF1          | Facture Fournisseur Affaire | FRA      | ^        |
| AFC          | Facture client(affaire)     | FRA      | =        |
| AFD          | Détail activité             | FRA      |          |
| AFS          | Note honoraire pré imprimé  | FRA      |          |
| AH1          | Note d'honoraires           | FBA      |          |

- Saisir le libellé : Commande client Cadrien

- Sélectionner la langue : Français
- Valider 🗹
- Cliquer le bouton : Enregistrer en haut de l'écran

- Quitter la fenêtre de paramétrage en cliquant le bouton |X|

- Recommencer ce paramétrage pour le bon de livraison, la facture. l'avoir

## 2. Paramétrer les documents à utiliser

- Module : Paramètres
- Onglet : Gestion commerciale
- Option : Pièce Natures
  - => Une fenêtre demande un mot de passe pour accéder à la maintenance de l'application. Ce mot de passe ici est inutile. (Il change tous les jours et doit être obtenu auprès de la Hot Line Cegid au numéro : 0826 888 488. Sans ce mot de passe certaines fonctions sont bridées).
- Cliquer la case 🗡

## • Paramétrer l'impression

- Cliquer le code de la pièce à traiter dans la zone droite : CC Commande client

## Onglet : Mise en forme

## - Activer : Aperçu avant impression

| Stock         | Actions / Cor     | mptabilité                                                                                                    | Personna     | lisation comptable |              | Préférences | 11 | Lode       | Libellé                  |
|---------------|-------------------|----------------------------------------------------------------------------------------------------|--------------|--------------------|--------------|-------------|----|------------|--------------------------|
| Généralite    | és G              | estion                                                                                                    | Affaire      | Tiers              |              | Article     |    | BLF        | Réception fournisseur    |
| Tarifs / F    | rais              | Mise en forme                                                                                                    |              | Infos ignes        | 1            | Contexte    |    | BRC        | Retour client            |
| 1 Volidation  | d i modèle en fin | de desument                                                                                                    |              | 1                  |              |             |    | BSA        | Réception SST d'acha     |
| Jvaluation    | u nicuele en lin  | r de obcument                                                                                                    |              | 1                  |              |             |    | BSP        | Réception SST de pha     |
| Edition des p | nièces            |                                                                                                    |              | <u> </u>           |              |             | •  | CC _       | Commande client          |
| Nbre exempl   | aires global      | 1 😁                                                                                                    | mpression    | immédiate          |              |             |    | CCE 7      | Commande d'échantile     |
|               |                   |                                                                                                    | Aperçu ava   | ant impression     | $\checkmark$ |             |    | CCH        | Note Hotel               |
| Edition au to | rmat document :   |                                                                                                    |              |                    |              |             |    | og/a       | Commande regroupée       |
| Mode          | ele a implession  | < <euc< td=""><td></td><td></td><td>~</td><td></td><td>1</td><td><b>L</b>₽</td><td>Commande fournisseur</td></euc<> |              |                    | ~            |             | 1  | <b>L</b> ₽ | Commande fournisseur     |
| Edition au fo | rmat état :       |                                                                                                    |              |                    |              |             | 1  | CFR        | Commande regroupée       |
| Mod           | èles disponibles  | < <tous>&gt;</tous>                                                                                                 |              |                    | •            |             | Γ  | CMC        | Commande marché ve       |
| Mod           | èle d'impression  | Commande c                                                                                                    | lient cadrie | n                  | ~            |             |    | CMF        | Commande marché ac       |
|               |                   |                                                                                                    |              |                    | _            |             |    | CSA        | Commande SST d'ach       |
| vlodèle éditi | on WORD           |                                                                                                    |              |                    |              |             | Г  | CSP        | Commande SST de ph       |
| Commentaire   | e antôla          |                                                                                                    |              |                    |              |             | Г  | DE         | Devis client             |
| Johnnondan    | a chicic          |                                                                                                    |              |                    | -            |             | Г  | DEF        | Proposition d'achat      |
| Commentaire   | es en pied        |                                                                                                    |              |                    | ^            | /           | Г  | EEX        | Entrée exceptionnelle    |
|               |                   |                                                                                                    |              |                    |              | /           | -  | FAC        | Facture client           |
| dition des e  | etiquettes        |                                                                                                    |              | mi impression      |              | /           | Г  | FF         | Facture fournisseur      |
| inpression e  | uquenes           |                                                                                                    | -porçu ava   | ark impression     | -7           |             | Г  | FFA        | Ticket en attente        |
| viodele étiqu | iettes            | < <aucun>&gt;</aucun>                                                                                               |              |                    | X            |             | 17 | FFF        | Facture fournisseur fin- |
|               |                   |                                                                                                    |              |                    |              |             |    | FFO        | Ticket                   |
|               |                   |                                                                                                    |              |                    |              |             | 1  | FPR        | Facture client provisoir |
|               |                   |                                                                                                    |              | /                  |              |             | 1  |            |                          |

- Choisir le modèle de document à utiliser qui a été paramétré précédemment : Commande client cadrien

#### **Onglet : Personnalisation comptable**

Cette option permet de paramétrer les informations reprises dans les écritures comptables en ce qui concernent les factures.

- Sélectionner éventuellement les éléments à afficher dans le libellé de l'écriture comptable (Factures uniquement)

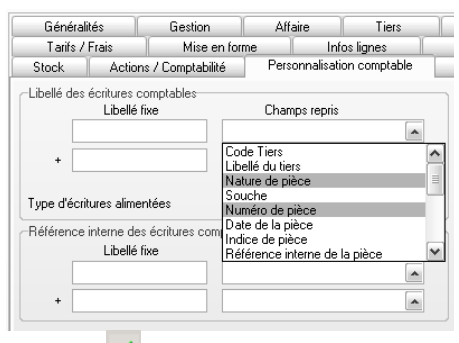

## - Valider 🗹

- Faire cette manipulation pour les autres documents qui concernent les clients : facture et avoir

#### **Onglet : Actions / Comptabilité**

- Sélectionner dans la zone : Lien comptable le journal de liaison

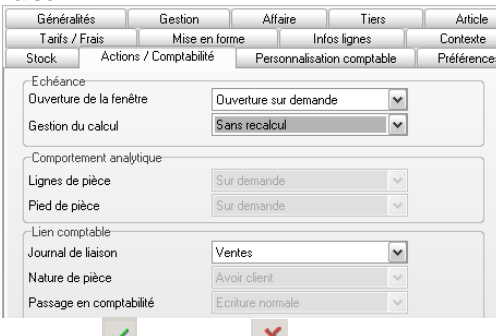

- Valider 🗹 et fermer 본 la fenêtre

Ces paramétrages seront actifs au prochain lancement de l'application.

## 3. Initialiser les numéros des documents

- Module : Paramètres

- Onglet : Gestion commerciale
- Option : Compteurs
- Sélectionner le type de documents à traiter dans la zone de droite
- Initialiser le compteur
- Valider 🗹 si vous modifiez une donnée
- Contrôler tous les numéros de document
- Valider 🗹 et fermer 본 la fenêtre

# 4. Activer la création automatique des fiches de stocks

- Module : Paramètres
- Onglet : Société
- Option : Paramètres société
- Lien : Gestion commerciale puis : Stock
- Activer la case : Création auto fiche stock
- Valider 🧹 et fermer 본 la fenêtre

## **Procédures mission 6**

## 1. Conditions de règlement

- Module : Paramètres Onglet : Généraux
- Option : Conditions de règlement
   => Les modes de règlement sont affichés à droite.
- Cliquer l'outil : Nouveau

#### **Onglet : Caractèristiques**

- Saisir le code et le libellé
- Paramétrer les conditions d'échéance
- Paramétrer le montant minimum

## Onglet : Echéances

- Paramétrer le mode de paiement et le pourcentage de réglement

- Valider 🧹 et fermer 본 la fenêtre

**Modifier** : Double-cliquer la ligne à modifier **Supprimer** : Cliquer la donnée à supprimer puis cliquer

l'outil 🚨

Imprimer : Cliquer l'outil

#### 2. Zones commerciales

- Module : Paramètres Onglet : Tiers et contacts
- Option : Zones commerciales
- Cliquer le bouton : Nouveau
- Saisir le code du secteur [Tab]
- Saisir le libellé (nom) du secteur [Tab]
- Valider 🗹
- Recommencer pour chaque secteur à créer
- Valider 🗹 et fermer 본 la fenêtre

## 3. Commerciaux

#### **31. Autoriser la gestion des commerciaux**

- Module : Paramètres Onglet : Société
- Option : Paramètres société
- Gestion commerciale
- Paramètres par défaut
- Activer la case : Gestion des commerciaux
- Valider 🗹 et fermer 본 la fenêtre

#### 32. Créer des commerciaux

- Module : Ventes Onglet : Fichiers
- Option : Commerciaux
- Cliquer le bouton : Nouveau

## Onglet : Identité

- Saisir le code du vendeur, son nom et son prénom
- Paramétrer son type : Vendeur
- Sélectionner éventuellement sa zone commerciale (elle doit avoir été paramétrée au préalable)

## **Onglet : Commissionnement**

- Paramétrer la méthode de calcul : Chiffre d'affaires
- Saisir le pourcentage : 3%
- Sélectionner la base de calcul : Facture client
- Valider 🗹 et fermer 🗡 la fenêtre

## Modifier : Double-cliquer la ligne à modifier

Supprimer : Cliquer la donnée à supprimer puis cliquer

l'outil 🔛

Imprimer : Cliquer l'outil

## 33. Rattacher un commercial à un client

- Module : Ventes Onglet : Fichier
- Option : Clients /Prospects
- Double-cliquer le client à paramétrer

## Onglet : Complément

- Sélectionner le commercial
- Modifier éventuellement le taux de commission
- Valider 🗹 et fermer 본 la fenêtre

# **Procédures mission 7**

## **1. Familles clients**

- Application : Gestion commerciale

- Module : Paramètres Onglet : Tiers et contact Option : Famille tarifs/client \_\_\_\_
- Cliquer le bouton : Nouveau
- Saisir le code de famille : DEC
- Saisir le libellé de la famille : Décorateur
- Valider 🗹
- Recommencer pour chaque famille de client
- Valider 🗹 et fermer 본 la fenêtre

Modifier : Double-cliquer la ligne à modifier

Supprimer : Cliquer la donnée à supprimer puis l'outil

Imprimer : Cliquer l'outil

## 2. Clients

## 21. Créer un compte client (Comptabilité)

- Application : Comptabilité
- Module : Structures et paramètres
- Onglet : Structures
- Option : Comptes auxiliaires
- Cliquer l'outil : Nouveau 🛄

#### **Onglet : Comptable**

- Saisir le code auxiliaire du client
- Sélectionner la nature du compte : Client

## Onglet : Coordonnées

- Saisir le nom du client

## Onglet : Règlements

- Activer la case : Tiers payant
- Valider 🗹

*Modifier un compte client* : Double-cliquer la ligne à modifier *Supprimer un compte client :*  - Cliquer le compte à supprimer – **[Barre d'espace]** puis valider

## 22. Paramétrer les clients (gestion co.)

YourCegid, classe les clients en trois catégories :

- Un suspect est un client potentiel non démarché,
- Un prospect est un suspect démarché,
- Un client est un prospect qui a passé une commande

## 221. Créer/modifier un client

- Application : Gestion commerciale
- Module : Ventes Onglet : Fichiers
- Option : Clients/Prospects

#### Créer un client

- Cliquer le bouton : Nouveau 🛄
- Sélectionner le type de tiers à créer : **Client** puis valider

#### Modifier un client

- Double-cliquer le client à modifier

## 222. Paramétrer un client

#### **Onglet : Général**

- Saisir les coordonnées du client dans les zones correspondantes

Le feu tricolore indique le risque encouru vis-à-vis du client en fonction des crédits accordés et des crédits en cours. Pour l'activer vous devez valider la création du client puis ouvrir sa fiche et cliquer le feu tricolore ⇔ La fenêtre affiche la situation du client.

#### **Onglet : Complément**

- Paramétrer la zone commerciale et sélectionner le nom du commercial responsable du client

Les commerciaux et les zones commerciales doivent avoir été paramétrés au préalable.

#### **Onglet : Conditions**

- Sélectionner la famille client
- Paramétrer le régime fiscal
- Saisir le taux de remise et le taux d'escompte personnel du client

## Onglet : Règlement

- Paramétrer le mode de règlement
- Saisir obligatoirement le N° intracommunautaire des clients exports pour que le numéro apparaisse sur la facture (obligatoire)
- Paramétrer les crédits accordés afin de placer des protections contre les impayés
- Activer la case : Relevé sur facture pour pouvoir réalisé des relevés du compte client

## 223. Supprimer un client

La suppression d'un client se fait en deux temps. Il faut commencer par le mettre en sommeil, pour ne plus travailler avec lui puis le supprimer, si aucune affaire n'est en cours.

- Mettre en sommeil
- Module : Ventes Onglet : Fichiers
- Option : Mise en sommeil clients/prospects
- Cliquer le client [Barre espace] puis valider
- Saisir éventuellement un motif de mise en veille

- Valider 🗹 puis confirmer la mise en veille du client.
- Retirer du sommeil
- Module : Ventes Onglet : Fichiers
- Option : Activation clients/prospects
- Cliquer le client [Barre espace] puis valider
- Fermer 🔀 la fenêtre

## • Supprimer définitivement le client

- Module : Ventes Onglet : Fichiers Option :
- Suppression client
- Rechercher le client dans la zone haute de la fenêtre et valider la recherche pour l'afficher dans la zone du bas
- Cliquer le client à supprimer [Barre espace]
- Valider det confirmer dans les fenêtres qui suivent la suppression du client
- Valider 🗹 et fermer 送 la fenêtre

## **PROCEDURES SEQUENCE 8**

## 1. Créer les comptes fournisseurs en comptabilité

- Application : Comptabilité Module : Structures et paramètres
- Onglet : Structures
- Option : Comptes auxiliaires
   => Les comptes sont affichés.
- Cliquer l'outil : Nouveau

## Onglet : Comptable

- Saisir le code auxiliaire du fournisseur : FALFAR
- Sélectionner la nature du compte : Fournisseurs

## Onglet : Coordonnées

- Saisir le nom du client : ALF-ART

## Onglet : Règlements

- Activer la case : Tiers payeur
- Valider 🗹
- Saisir les autres fournisseurs
- Valider 🗹 et fermer 🗡 la fenêtre

#### Supprimer un compte

- Application : Comptabilité Module : Structures et paramètres Onglet : Structures Suppression Compte auxiliaire
- Cliquer le compte à supprimer [Barre d'espacement] puis valider

- Confirmer la suppression du compte dans les fenêtres suivantes.

# 2. Créer/Modifier un fournisseur en gestion commerciale

- Application : Gestion commerciale
- Module : Achats Onglet : Fichiers
- Option : Fournisseurs

## 21. Créer un fournisseur

- Cliquer le bouton : Nouveau
- Voir 3

#### 22. Modifier un fournisseur

- Double-cliquer le fournisseur à modifier
- Voir 3

# 3. Paramétrer les fournisseurs dans la gestion commerciale

#### **Onglet : Général**

- Saisir les coordonnées de l'entreprise

#### **Onglet : Règlement**

- Paramétrer les modalités de règlement

#### Onglet : Expéditions

- Paramétrer éventuellement les caractéristiques d'expédition

Mode expédition : Route

- Valider 🗹 et fermer 본 la fenêtre
- Recommencer pour chaque fournisseur
- Valider 🗸 et fermer 🔀 la fenêtre

# 4. Supprimer un fournisseur

La suppression d'un fournisseur se fait en deux temps. Il faut commencer par le mettre en sommeil (41), pour ne plus travailler avec lui puis le supprimer, si aucune affaire n'est en cours (43).

## 41. Mise en sommeil fournisseur

- Module : Achats
- Onglet : Fichiers
- Option : Mise en sommeil fournisseurs
- Cliquer le fournisseur [Barre espacement]
- Valider 🗹
- Saisir éventuellement un motif de mise en veille (problèmes de qualité, de non respects des délais de livraison par exemple)
- Valider det confirmer la mise en veille du fournisseur -> Le fournisseur disparait de la liste.
- Fermer 🔀 la fenêtre

## 42. Retirer du sommeil

- Module : Achats
- Onglet : Fichiers
- Option : Activation fournisseur
- Cliquer le fournisseur Barre espacement
- Valider 🗹 et confirmer l'opération
- Valider 🗹 et fermer 🔀 la fenêtre

#### 43. Supprimer le fournisseur

- Module : Achats
- Onglet : Fichiers
- Option : Suppression fournisseur
- Rechercher le fournisseur dans la zone haute de la fenêtre et valider la recherche pour afficher le fournisseur dans la zone du bas
- Cliquer le fournisseur Barre espacement
- Valider det confirmer dans les fenêtres qui suivent la suppression du fournisseur
- Valider 🗹 et fermer 본 la fenêtre

## 5. Imprimer la liste des fournisseurs

- Application : Gestion commerciale
- Module : Achats
- Onglet : Fichiers
- Option : Fournisseurs
- Cliquer le bouton Imprimer
- Valider 🗹

## **Procédures mission 9**

## 1. Les familles d'articles

- Application : Gestion commerciale Module : **Paramètres**
- Onglet : Articles et stocks Option : Familles articles
- Cliquer le niveau de famille à paramétrer (1, 2 ou 3)
- Cliquer le bouton : Nouveau
- Saisir le Code [Tab]
- Saisir le libellé de la famille puis le libellé abrégé
- Valider 🗹
- Recommencer pour chaque famille d'articles de niveau 1
- Valider 🗹 et fermer 본 la fenêtre
- Recommencer pour chaque famille d'articles de niveau 2

## 2. Familles comptables article

## 21. Créer une famille comptable

- Application : Gestion commerciale Module : **Paramètres**
- Onglet : Articles et stocks Option : Familles comptables
- Cliquer le bouton : Nouveau
- Saisir le Code [Tab]
- Saisir le libellé de la famille puis le libellé abrégé
- Saisir le code de la famille
- Valider 🗹
- Recommencer pour chaque famille comptable
- Valider 🗹 et fermer 본 la fenêtre

## 22. Paramétrer les comptes d'une famille comptable

- Application : Gestion commerciale
- Module : Paramètres
- Onglet : Gestion commerciale
- Option : Ventilations comptables
- Cliquer : Nouveau
- Sélectionner la famille d'articles
- Sélectionner l'établissement
- Sélectionner le régime fiscal applicable

Ventilations comptables

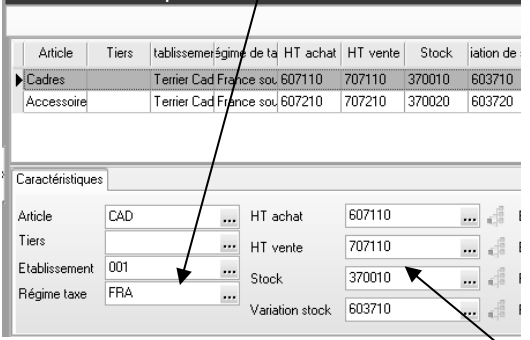

- Paramétrer les comptes d'achat, de vente, de stock et de variation de stock à appliquer à la famille d'article
- Valider
- Recommencer pour chaque famille comptable
- Valider 🗹 et fermer 본 la fenêtre

## 3. Les profils d'articles

- Application : Gestion commerciale Module : Articles et stocks
- Onglet : Articles Option : Profils articles

#### En-tête fenêtre

- Saisir le code et le libellé : CLA
- Sélectionner la famille 1 : Cadres puis la famille 2 : Classiques auxquels appliquer le profil

| Cadres clas<br>Cadres<br>Classiques<br>(aucun) | siques                         |                                                                                                    | ) CLA                                                                                                    | Cadres classiques                                                                                                    |
|------------------------------------------------|--------------------------------|----------------------------------------------------------------------------------------------------|----------------------------------------------------------------------------------------------------|----------------------------------------------------------------------------------------------------|
| Cadres<br>Classiques<br>(aucun)                | M M                            |                                                                                                    |                                                                                                    |                                                                                                    |
| Classiques<br>(aucun)<br>a de calcul           | ~                              |                                                                                                    |                                                                                                    |                                                                                                    |
| (aucun)<br>e de calcul                         | ~                              |                                                                                                    |                                                                                                    |                                                                                                    |
| e de calcul                                    |                                |                                                                                                    |                                                                                                    |                                                                                                    |
| 0.00.0000                                      | Tables libres   Infos libres   |                                                                                                    |                                                                                                    |                                                                                                    |
| le                                             | Cadres                         | ~                                                                                                    |                                                                                                    |                                                                                                    |
|                                                | T aux normal                   | M                                                                                                    |                                                                                                    |                                                                                                    |
|                                                | (aucun)                        | ×                                                                                                    |                                                                                                    |                                                                                                    |
|                                                | FRANCE                         | ×                                                                                                    |                                                                                                    |                                                                                                    |
|                                                | (aucun)                        | ~                                                                                                    |                                                                                                    |                                                                                                    |
| ipal                                           | FALFAR                         |                                                                                                    |                                                                                                    |                                                                                                    |
| sk                                             | Remisable en pied              |                                                                                                    |                                                                                                    |                                                                                                    |
| able<br>la ligne                               |                                |                                                                                                    |                                                                                                    |                                                                                                    |
|                                                | ipal<br>.k<br>able<br>la ligne | e Code:<br>Tava normal<br>(succero<br>FRANCE<br>(succero<br>Status)<br>FRANCE<br>(succero<br>FRANCE<br>(succero<br>Status)<br>FRANCE<br>(succero<br>FRANCE<br>(succero<br>FRANCE)<br>(succero<br>FRANCE<br>(succero<br>FRANCE)<br>(succero<br>FRANCE<br>(succero<br>FRANCE)<br>(succero<br>FRANCE)<br>(succero<br>F<br>(succero<br>F<br>(succero<br>F<br>(succero<br>FRANCE)<br>(succero<br>FRANCE)<br>(succero<br>F<br>(suc | e Code: w<br>Taun comal w<br>(aucorb w<br>FRANCE w<br>(aucorb w)<br>FRANCE w<br>(aucorb w)<br>Caloro w<br>FRANCE w<br>(aucorb w)<br>FRANCE w<br>(aucorb w)<br>FRANCE w<br>(aucorb w)<br>M<br>FRANCE w<br>(aucorb w)<br>FRANCE w<br>(aucorb w)<br>FRANCE w)<br>FRANCE w<br>(aucorb w)<br>FRANCE w)<br>FRANCE w<br>(aucorb w)<br>FRANCE w)<br>FRANCE w<br>(aucorb w)<br>FRANCE w)<br>FRANCE w<br>(aucorb w)<br>FRANCE w)<br>FRANCE w<br>(aucorb w)<br>FRANCE w)<br>FRANCE W)<br>FRANCE W)<br>FRANCE W) | E Cades M<br>Taur romal M<br>Gaucona M<br>PR44/E M<br>(caucon M<br>(caucon M<br>(caucon M<br>(caucon M)<br>FALFAR m<br>(caucon M)<br>Remisable on pied<br>able |

### Onglet : Général

- Sélectionner la famille comptable : Cadres
- Paramétrer le code de TVA : Taux normal
- Sélectionner le tarif applicable éventuel
- Sélectionner le pays d'origine : France
- Sélectionner le fournisseur des articles : ALFART
- Activer toutes les options applicables en facturation

#### Onglet : Méthode de calcul

- Sélectionner la base du prix HT : Dernier prix d'achat article
- Saisir le coefficient de calcul HT : 2
- Activer la case : Recalcul automatique du prix HT
- Valider 🗹 et fermer 🎽 la fenêtre
- Cliquer : Nouveau
- Recommencer pour chaque profil d'article

#### 4. Les articles

- Application : Gestion commerciale - Module : Articles et stocks

- Onglet : Articles - Option : Articles - cliquer le type d'articles à créer : Marchandises

## 41 Créer un article

- Cliquer : Nouveau au bas de la fenêtre

#### **Onglet : Général**

- Saisir le code et le libellé de l'article
- Sélectionner la famille d'articles 1 : Cadre
- Sélectionner la famille d'articles 2 : Classique (Ou cliquer l'outil **t** et sélectionner un profil)
- Contrôler que les cases : Conditions soient activées (normalement elles le sont si le profil articles est appliqué)
- Activer la case : Tenu en stock

#### **Onglet : Achat**

- Sélectionner le fournisseur : ALFART (Sélectionner AlfArt dans la fenêtre du Catalogue qui est affiché puis valider la fenêtre)

Nous allons calculer le prix de vente en appliquant un coefficient de 2 au dernier prix de d'achat

- Zone : Dernier prix d'achat, saisir le prix d'achat de l'article : 30 €

#### **Onglet : Vente**

- Sélectionner la base de calcul du prix de vente : Dernier prix d'achat article
- Saisir le coefficient : 2
- Activer la case : Recalcul automatique du prix HT

#### **Onglet : Caractéristiques**

- Paramétrer éventuellement les caractéristiques physiques de l'article
- Sélectionner le taux de TVA applicable : Taux normal
- Sélectionner la famille comptable (impératif) : Cadres

Pour gagner du temps, Il est possible de dupliquer un article dont les caractéristiques sont proches de l'article à créer. Après avoir

cliqué l'article à copier dans la fenêtre article, cliquer l'outil

#### 42. Associer une photo à l'article

Les images qui correspondent aux articles sont dans le dossier Photos du CD Casteilla. Ce travail n'est pas à faire si vous n'avez pas les photos disponibles.

- Activer l'article
- Cliquer l'outil : Memos et photos 🔛 au bas de la fenêtre de l'article
- Sélectionner le format de l'image : JPEG
- Cliquer au bas de la fenêtre l'outil : Insérer une image
- Activer le dossier source et double-cliquer l'image à utiliser : Riviera
- Paramétrer l'emploi : Photographie article
- Saisir le libellé de l'image : Cadre Riviéra
- Valider 🗹 et fermer 🗡 la fenêtre
- Valider 🗹 et fermer 본 la fenêtre => Un onglet : Photo est ajouté à la fenêtre de paramétrage de l'article
- Recommencer pour chaque article

Si vous avez créé un article par erreur, vous ne pouvez le supprimer, vous pouvez cependant le fermer pour qu'il n'apparaisse plus dans vos listes d'articles (44)

| Modifie                                                       | r le mode de calcul du prix de vente                                                                                                    |
|---------------------------------------------------------------|----------------------------------------------------------------------------------------------------|
| Prix de vente<br>=<br>prix d'achat *<br>Coef marge            | <ul> <li>Activer l'onglet : Vente</li> <li>Saisir le coefficient multiplicateur</li> <li>Activer la case : Recalcul auto du prix HT</li> <li>Activer l'onglet : Achat</li> <li>Saisir le prix d'achat</li> <li>=&gt; En cliquant l'onglet vente, le prix de vente apparaît.</li> </ul>                                                                                                    |
| Prix de vente<br>=<br>Dernier prix<br>d'achat * Coef<br>marge | <ul> <li>Activer l'onglet : Vente</li> <li>Sélectionner dans la zone : Base prix HT<br/>l'option : Dernier prix d'achat article</li> <li>Saisir le coefficient multiplicateur</li> <li>Activer la case : Recalcul auto du prix HT</li> <li>Activer l'onglet : Achat :</li> <li>Saisir le prix d'achat dans la zone : Dernier prix<br/>d'achat article</li> <li>=&gt; En cliquant l'onglet vente, le prix de vente<br/>apparaît.</li> </ul> |
| Prix fixe                                                     | <ul> <li>Activer l'onglet : Vente</li> <li>Zone : Base prix HT, sélectionner : Aucun</li> <li>Zone : Base prix TTC, sélectionner : Aucun</li> <li>Zone : Base tarif HT et saisir le prix de vente</li> </ul>                                                                                                    |

#### 43. Modifier un article

- Module : Articles et stocks Onglet : Articles Option : Articles
- Cliquer le type d'articles à modifier
- Double-cliquer l'article à modifier
- Réaliser les modifications désirées
- Valider 🗹 et fermer 본 la fenêtre

#### 44. Fermer un article (Supprimer)

Cette opération est une protection destinée à rendre inactif un article qui fait l'objet d'affaires en cour.

- Module : Articles et stocks Onglet : Articles Option : Articles
- Double-cliquer l'article fermer (supprimer)
- Onglet : Général
- Activer : Fermé
- Valider 🗹 et fermer 본 la fenêtre

#### 45. Editer

#### 451. Liste des articles

- Module : Articles et stocks Onglet : Editions
- Option : Articles Liste
- Filtrer éventuellement les données à imprimer dans la liste
- Cliquer l'outil 🧹 au bas de la fenêtre
- Valider 🧹 et fermer 본 la fenêtre
- Cliquer l'outil en haut de l'état

#### 452. Fiche signalétique

- Module : Articles et stocks Onglet : Editions
- Option : Articles Fiche signalétique
- Double-cliquer l'article fermer (supprimer)
- Onglet : Général
- Activer : Fermé
- Valider 🗹 et fermer 본 la fenêtre
- Cliquer l'outil en haut de l'état

## 453. Etiquettes de prix

- Module : Articles et stocks Onglet : Editions
- Option : Articles Etiquettes
- Double-cliquer l'article fermer (supprimer)
- Onglet : Général Activer : Fermé
- Valider 🧹 et fermer 본 la fenêtre
- Cliquer l'outil en haut de l'état

## Procédures mission 10

## 1. Saisir les stocks

- Module : Articles et stocks
- Onglet : Traitements
- Option : Mouvements exceptionnels
- Choisir : Entrée
- Sélectionner le dépôt
- Sélectionner l'article
- Saisir le motif en cliquant l'outil
- Cliquer le bouton : Nouveau
- Saisir le code
- Saisir le libellé
- Valider 🗹 et fermer 본 la fenêtre
- Saisir la date : 15/10/20xx (Attention, bien saisir l'année qui correspond à votre exercice)
- Saisir la quantité
- Saisir le prix de l'entrée
- Valider 🧹 et fermer 본 la fenêtre
- Répondre : Oui dans la fenêtre qui propose de faire une autre saisie.
- Recommencer pour chaque article
- Accepter éventuellement l'édition d'un rapport
- Valider 🧹 et fermer 본 la fenêtre

#### 2. Consulter les stocks

- Module : Articles et stocks
- Onglet : Consultation
- Option : Stock détaillé
- Filtrer éventuellement le ou les articles à afficher
- Visualiser les mouvements de stocks en cliquant l'outil

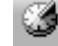

| - Cliquer | l'ou | til 💌 pou | ur ir | nprimer la liste |
|-----------|------|-----------|-------|------------------|
| - Valider | ~    | et fermer | ×     | la fenêtre       |

## 3. Editer un état des stocks

- Module : Articles et stocks Onglet : Edition
- Option : Stocks à date
- Filtrer éventuellement les articles et clique
- Saisir la date et cliquer :  $\mathbf{OK}$
- Fermer 🔀 la fenêtre

## 4. Paramétrer les variables de réapprovisionnement

- Module : Articles et stocks Onglet : Consultation
- Option : Articles
- Double-cliquer l'article à paramétrer dans la liste
- Cliquer l'outil au bas de la fenêtre puis : Stock
- Double-cliquer l'article à paramétrer

#### **Onglet : Paramétrage**

- Saisir les données de réapprovisionnement dans la zone de droite

- Valider
- Fermer 📕 les fenêtres successives
- Recommencer pour chaque article

## 5. Consulter les articles disponibles

#### **51. Afficher une liste**

- Module : Articles et stocks Onglet : Consultation
- Option : Articles disponibles
- Filtrer éventuellement le ou les articles à afficher

## 52. Modifier une liste

Les champs sont affichés en colonne, nous allons ajouter les champs : **Stocks maximum** et **Stock minimum** sous le champ : **Q. Physique**.

- Cliquer l'outil ul au bas de la fenêtre

=> Les champs disponibles sont affichés dans la zone de gauche et les champs affichés sont en gras dans la liste de droite

#### Retirer un champ

- Cliquer dans la zone de droit le champ à retirer (Q

Réservé) puis cliquer l'outil

#### Ajouter un champ

- Cliquer dans la zone de gauche le champ à ajouter puis cliquer l'outil

#### Déplacer les champs

- Cliquer le champ à déplacer puis utiliser les outils : Monter ou Descendre

#### **Trier les champs**

inutiles

- Cliquer dans la zone centrale le champ à ajouter dans la zone de tri puis cliquer l'outil impuis retirer les champs
- Cliquer l'outil pour imprimer la liste
- Valider 🗹 et fermer 본 la fenêtre

| Chapitre 15 bis : Initialiser un PGI et la gestion commerciale<br>Bilan de compétences |               |                         |        |  |  |  |  |  |
|----------------------------------------------------------------------------------------|---------------|-------------------------|--------|--|--|--|--|--|
| Compétences                                                                            | Non<br>acquis | Partiellement<br>acquis | Acquis |  |  |  |  |  |
| Je connais les spécificités d'un PGI                                                   |               |                         |        |  |  |  |  |  |
| Je sais différentier un administrateur d'un utilisateur                                |               |                         |        |  |  |  |  |  |
| Je sais paramétrer la TVA                                                              |               |                         |        |  |  |  |  |  |
| Je sais paramétrer les comptes de la gestion commerciale                               |               |                         |        |  |  |  |  |  |
| Je sais paramétrer une banque                                                          |               |                         |        |  |  |  |  |  |
| Je sais personnaliser les documents commerciaux                                        |               |                         |        |  |  |  |  |  |
| Je sais paramétrer les modes de payement                                               |               |                         |        |  |  |  |  |  |
| Je sais paramétrer les commerciaux                                                     |               |                         |        |  |  |  |  |  |
| Je sais créer des familles d'articles                                                  |               |                         |        |  |  |  |  |  |
| Je sais paramétrer les articles                                                        |               |                         |        |  |  |  |  |  |
| Je sais paramétrer des remises quantitatives                                           |               |                         |        |  |  |  |  |  |
| Je sais paramétrer les clients                                                         |               |                         |        |  |  |  |  |  |
| Je sais paramétrer les fournisseurs                                                    |               |                         |        |  |  |  |  |  |
| Je sais paramétrer mettre à jours les stocks                                           |               |                         |        |  |  |  |  |  |